## AN12396 EdgeLock<sup>TM</sup> SE050 Quick start guide with FRDM-K64F Rev. 2.1 — 17 December 2019 Application note 534421

#### **Document information**

| Information | Content                                                                                                    |
|-------------|----------------------------------------------------------------------------------------------------|
| Keywords    | EdgeLock SE050, EdgeLock SE050 Plug & Trust middleware, FRDM-K64F                                                                                                    |
| Abstract    | This document explains how to get started with EdgeLock SE050 Plug &<br>Trust middleware using the OM-SE050ARD and FRDM-K64F MCU boards. It<br>provides detailed instructions to run projects imported either from the FRDM-<br>K64F SDK or the CMake-based build system included in the EdgeLock<br>SE050 Plug & Trust middleware. |

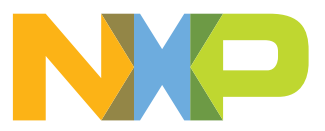

## **Revision history**

| <b>Revision his</b> | story      |                                                                                                    |
|---------------------|------------|----------------------------------------------------------------------------------------------------|
| Revision<br>number  | Date       | Description                                                                                                 |
| 1.0                 | 2019-06-08 | First document release                                                                                      |
| 1.1                 | 2019-06-20 | Update of board figures                                                                                     |
| 2.0                 | 2019-11-25 | Major update to incorporate details to import projects from FRDM-K64F SDK and CMake-<br>based build system. |
| 2.1                 | 2019-12-17 | Corrected OM-SE050ARD J14 jumper setting.                                                                   |

## 1 How to use this document

The EdgeLock SE050 Plug & Trust middleware includes a set of project examples that demonstrate the use of EdgeLock SE050 in the latest IoT security use cases. These project examples can be either:

- Imported from the MCUXpresso SDKs made available for FRDM-K64F MCU board.
- Imported from the CMake-based build system included in the EdgeLock SE050 Plug & Trust middleware package

This document provides detailed instructions to run EdgeLock SE050 project examples imported either from the FRDM-K64F SDK or the CMake-based build system. However, the FRDM-K64F SDK is recommended as it fastest way to import and run EdgeLock SE050 project examples. The CMake-based option is provided for developers familiar with it or willing to run exactly the same project example on PC/Windows/Linux and embedded targets. The main body of this document should be used in this sequence:

- 1. Order board samples. <u>Section 2</u> contains the ordering details of the boards required in this document
- 2. Setup your boards. <u>Section 3</u> describes how to setup the OM-SE050ARD and FRDM-K64F boards.
- Run project examples. Go to <u>Section 4</u> for instructions to import projects from the FRDM-K64F MCUXpresso SDK or alternatively, go to <u>Section 5</u> for instructions to import projects from the CMake-based build system.

Supplementary material has been provided in the appendices.

## 2 Hardware required

This guide provides detailed instructions to run the EdgeLock SE050 Plug & Trust middleware project examples using the hardware described below. However, you could use other MCU boards supported by EdgeLock SE050 Plug & Trust middleware for this purpose as well.

1. OM-SE050ARD development kit:

#### Table 1. OM-SE050ARD development kit details

| Part number | 12NC         | Content                             | Picture |
|-------------|--------------|-------------------------------------|---------|
| OM-SE050ARD | 935383282598 | EdgeLock SE050<br>development board |         |

2. FRDM-K64F board:

#### Table 2. FRDM-K64F details

| Part number | 12NC         | Content                                                                 | Picture |
|-------------|--------------|-------------------------------------------------------------------------|---------|
| FRDM-64F    | 935326293598 | Freedom<br>development platform<br>for Kinetis K64, K63<br>and K24 MCUs |         |

## 3 Boards setup

This section explains how to prepare the OM-SE050ARD and FRDM-K64F boards to run the EdgeLock SE050 Plug & Trust middleware project examples. This consists of:

- 1. Update FRDM-K64F with DAPLlink firmware
- 2. Hardware setup for FRDM-K64F
- 3. <u>OM-SE050ARD and FRDM-K64F board connection</u>.

### 3.1 Update FRDM-K64F board with DAPLink firmware

Arm Mbed DAPLink is an open-source software project that enables programming and debugging application software running on Arm Cortex CPUs. DAPLink runs an open-source bootloader and enables developers with drag-and-drop programming, a serial port and CMSIS-DAP based debugging.

**Note:** To debug MCUXpresso project examples, we need to flash FRDM-K64F with DAPLink firmware. If your FRDM-K64F board already includes DAPLink firmware, you can skip these steps.

To flash DAPLink firmware, follow these steps:

- 1. Go to NXP OpenSDA site
- Scroll down and select FRDM-K64F board from the *Download OpenSDA bootlader* and application drop down list as indicated in <u>Figure 1</u>:

| Jump To<br>Download – OpenSDA<br>Bootloader and Application<br>Overview & Features<br>Comparison Table of Different<br>OpenSDA Versions | The OpenSDA hardware consists of a circuit featuring a Kinetis <sup>®</sup> K2x microcontroller with an integrated USB controller. On the software side, it implements a mass storage device bootloader which offers a quick and easy way to load OpenSDA applications such as flash programmers, run-control debug interfaces, serial to USB converters, and more More * |
|----------------------------------------------------------------------------------------------------|----------------------------------------------------------------------------------------------------|
|                                                                                                    | OpenSDA Block Diagram                                                                                                    |
|                                                                                                    | OpenSDA Serial and Debug Adapter<br>FRDM-KL482<br>FRDM-KL462<br>FRDM-KL482<br>FRDM-KL282<br>FRDM-KL282<br>FRDM-KL282<br>FRDM-KL27Z<br>FRDM-KL27Z<br>FRDM-KL25Z<br>FRDM-KL25Z<br>FRDM-KL05Z<br>FRDM-KL02Z                                                                                                    |
|                                                                                                    | Serial Terminal Application FRDM-KE15Z FRDM-KE06Z FRDM-KE04Z FRDM-KE04Z FRDM-K60F FRDM-K66F FRDM-K64F FRDM-K28F                                                                                                    |
|                                                                                                    | Download - OpenSDA Bootloader and Application RDM-K22F<br>FRDM-K20D50M                                                                                                    |
|                                                                                                    | To update your board with OpenSDA applications Choose your board to start •                                                                                                    |
| Figure 1. DAPLin                                                                                                    | nk firmware update - select board                                                                                                    |

3. Download the latest DAPLink firmware version as shown in Figure 2:

### EdgeLock<sup>™</sup> SE050 Quick start guide with FRDM-K64F

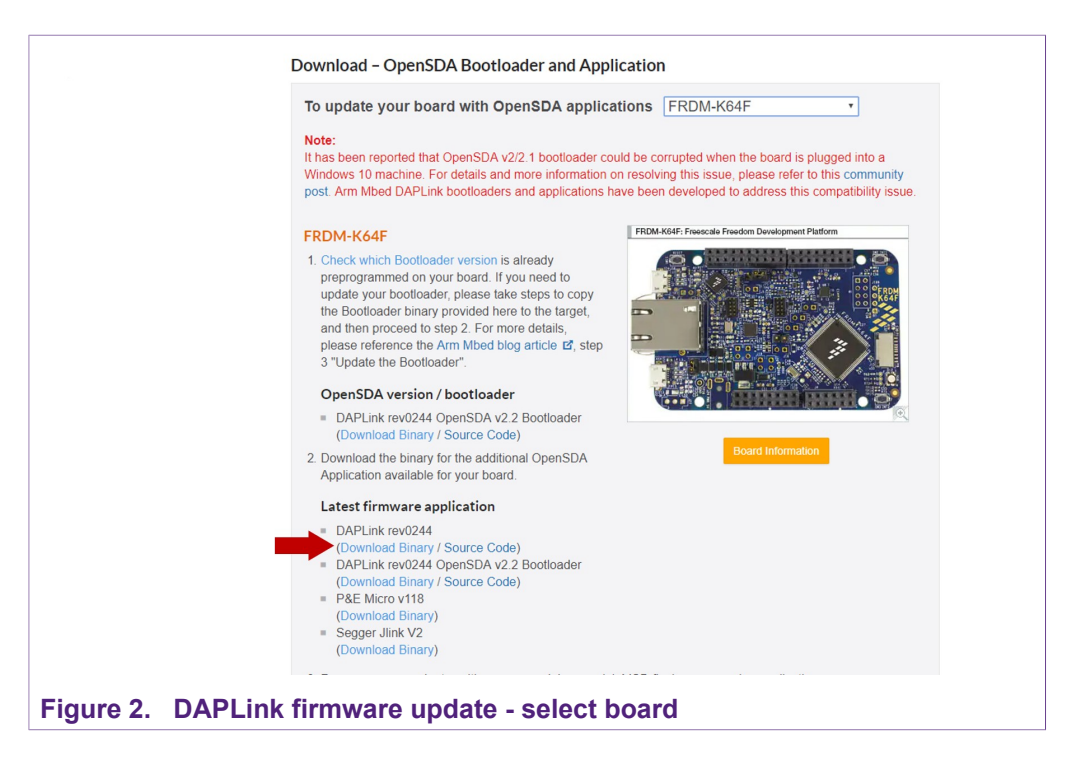

4. Start the board's bootloader mode. To do so, (1) keep reset button pressed while (2) connecting the USB cable to the SDA USB port and release it after 1s (Figure 3):

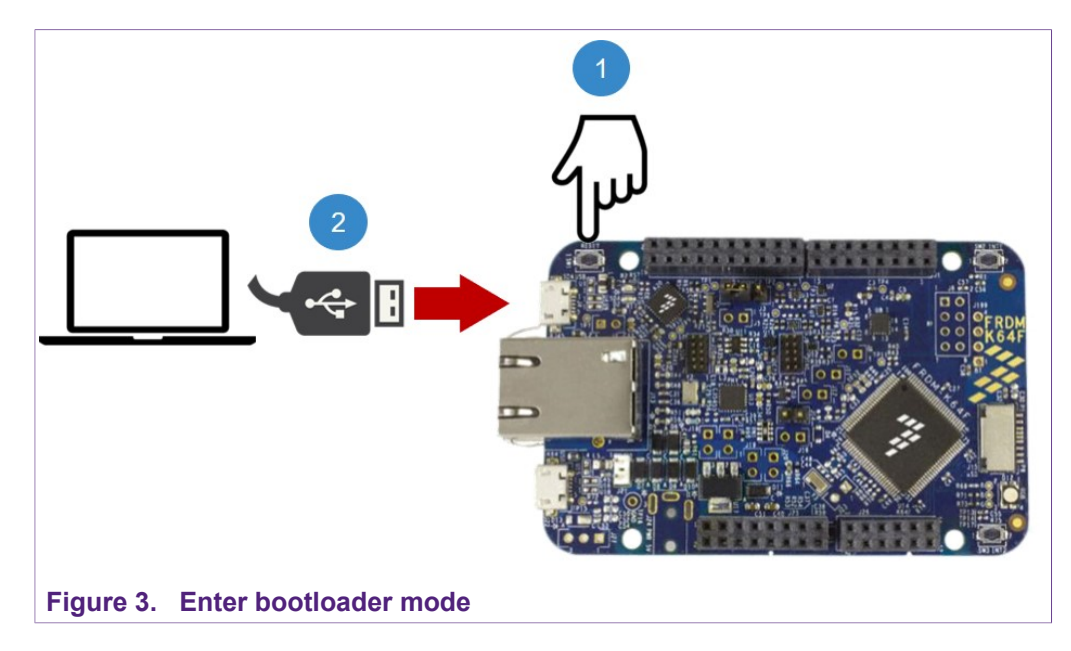

5. Drag and drop or copy and paste the binary file into the BOOTLOADER drive from your computer file explorer as shown in <u>Figure 4</u>. The FRDM-K64F will automatically un-mount after the drag and drop operation.

### EdgeLock<sup>™</sup> SE050 Quick start guide with FRDM-K64F

| il 🗹 🛄 ╤ I<br>File Home Share Vi                                           | ew Manage              |                                     |                  |           | - 0                    | ~ |
|----------------------------------------------------------------------------|------------------------|-------------------------------------|------------------|-----------|------------------------|---|
| → ^ ↑ = → BOOTLOA                                                          | ADER (E:)              |                                     |                  | ٽ ~       | Search BOOTLOADER (E:) | P |
| Quick access MobileKnowledge This PC BOOTLOADER (£) USB Drive (D:) Network | Name<br>e bootload.htm | Date modified<br>12/14/2012 2:52 PM | Type<br>HTM File | Size 1 KB |                        |   |
| item                                                                       |                        | regacy_0x3000.bin                   |                  |           |                        |   |

- 6. Un-plug and re-plug the USB cable from the SDA USB port *without* keeping reset button pressed.
- Check the category Ports (COM & LTP) from your computer Device Manager to ensure that new devices have been properly detected and their driver correctly installed by your computer OS.

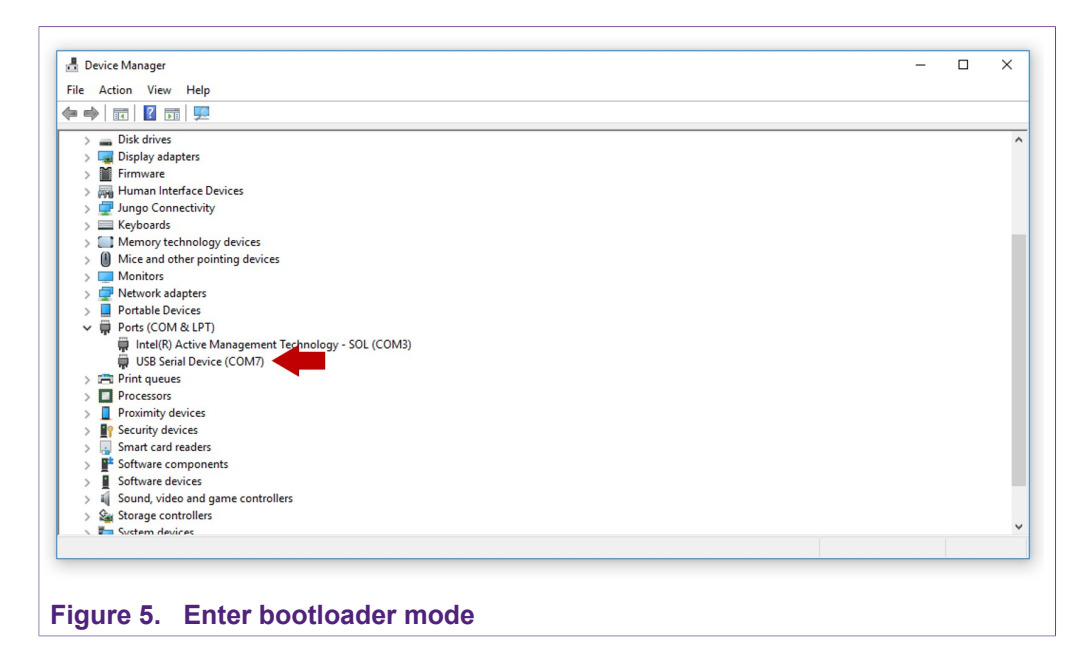

### 3.2 OM-SE050ARD jumper configuration

The OM-SE050ARD board has jumpers that allow you to interface the EdgeLock SE050  $\rm I^2C$  interface via the Arduino header. Configure the jumper settings as shown in Figure 6 to enable this option.

EdgeLock<sup>TM</sup> SE050 Quick start guide with FRDM-K64F

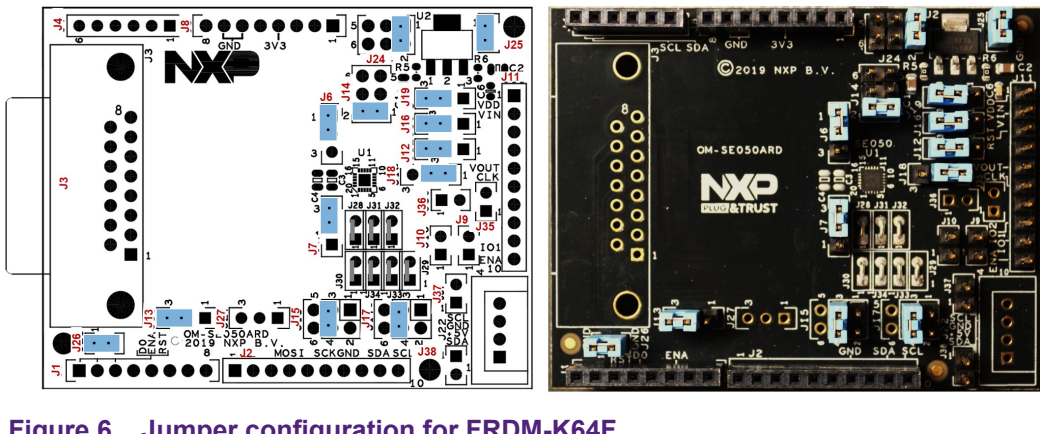

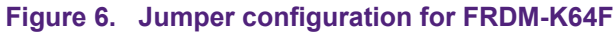

For more information about the OM-SE050ARD jumper settings, refer to AN12395 OM-SE050ARD hardware overview.

### 3.3 OM-SE050ARD and FRDM-K64F board connection

The OM-SE050ARD and FRDM-K64F boards can be directly connected using the Arduino connectors of both boards. The OM-SE050ARD comes with male connectors while the FRDM-K64F board comes with female headers.

Mount the OM-SE050ARD board on top of the FRDM-K64F as shown in Figure 7:

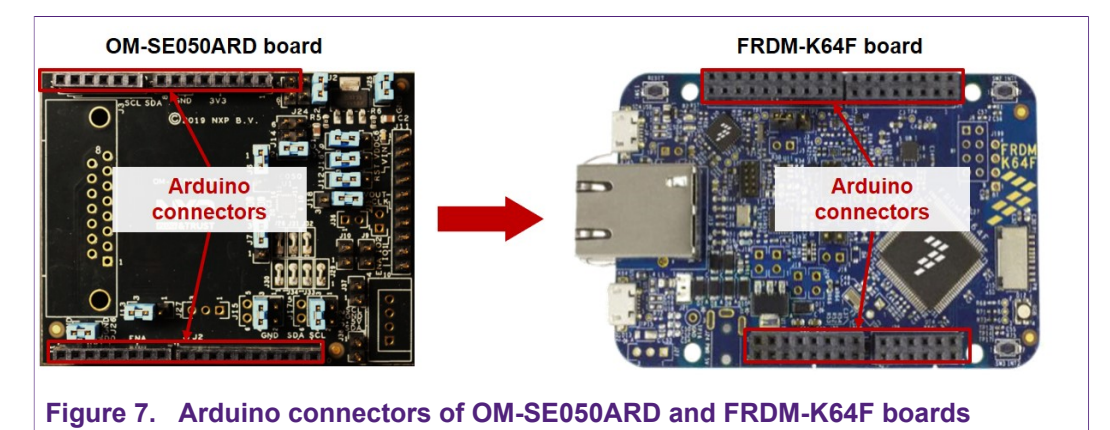

Double check that the two boards are connected as shown in Figure 8:

EdgeLock<sup>™</sup> SE050 Quick start guide with FRDM-K64F

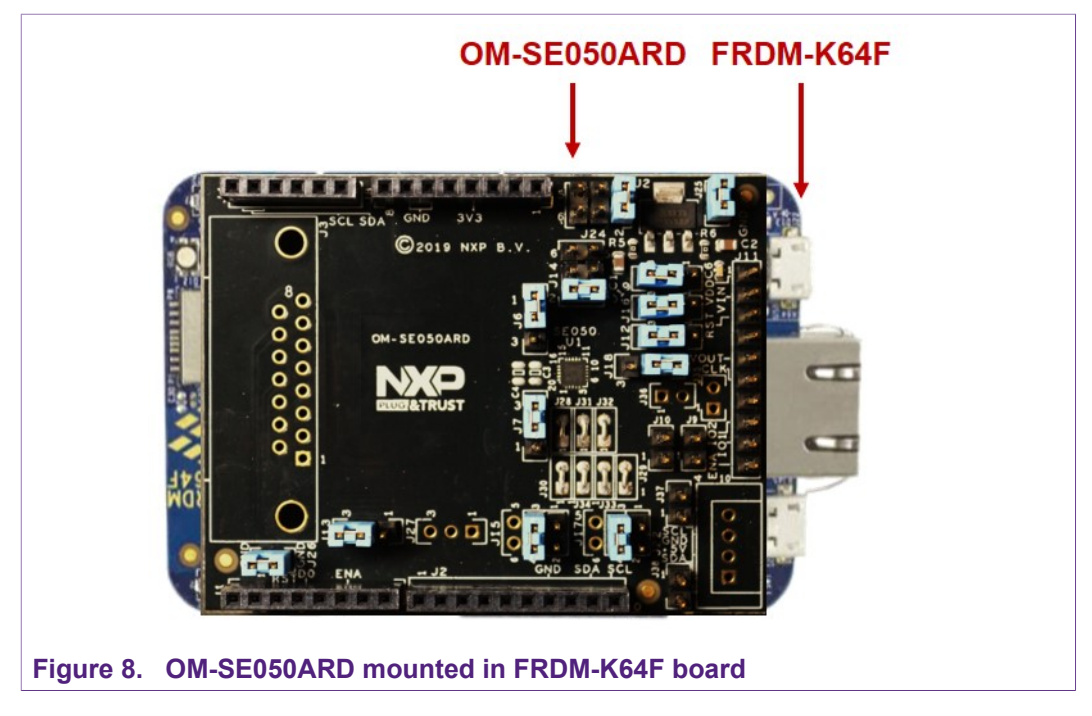

*Note:* Refer to Figure 6 for OM-SE050ARD jumper configuration.

## 4 Import project examples from FRDM-K64F SDK

This section explains how to run the EdgeLock SE050 projects importing them from the FRDM-K64F SDK.

#### 4.1 Prerequisites

The following steps are required to run a project imported from the MCUXpresso SDK:

- 1. MCUXpresso IDE. Check Section 6 for detailed installation instructions
- 2. TeraTerm (or an equivalent serial application). You can download and run TeraTerm installer from this <u>link</u>.

### 4.2 Download FRDM-K64F SDK

The project examples for the EdgeLock SE050 are included as part of the FRDM-K64F SDK. First, download the FRDM-K64F SDK, publicly available from the <u>NXP website</u>.

### 4.3 Install FRDM-K64F SDK

After downloading the FRDM-K64F SDK, we need to install it into our MCUXpresso workspace. To install the SDK, (1) drag and drop the FRDM-K64F SDK zip file in the *Installed SDKs* section in the bottom part of the MCUXpresso IDE and (2) click *OK* as shown in Figure 9:

| my_workspace - MCUXpresso IDE                        |                                                                                    |                                             |                             | - 0                                                                                                    |
|------------------------------------------------------|------------------------------------------------------------------------------------|---------------------------------------------|-----------------------------|----------------------------------------------------------------------------------------------------|
| Edit Navigate Search Project ConfigTools Run FreeRTO | Window Help                                                                        |                                             |                             | A                                                                                                    |
|                                                      | 🔨 • 1 🕼 🗐 🕼 • 1 🛄 1 🖉 • 1 🛄 1 1 1 1 1 1 1 1 1 1 1 1 1 1 1 1 1                      |                                             | S 8                         | • ( <b>•</b> • <b>•</b> • <b>•</b> • <b>•</b> • • • •                                                                                                    |
|                                                      |                                                                                    |                                             |                             | Quick Access                                                                                                    |
| Pr 💥 🚼 Per 🚻 Re 🎋 Fa 🏠 Sy 🗖 🗖                        |                                                                                    |                                             |                             |                                                                                                    |
| 🖻 🥵 🕀 🗞 📕 👻 🎽                                        | MCUXpresso IDE SDK import -                                                        |                                             |                             |                                                                                                    |
|                                                      | Are you sure you want to import the following SDK in the common 'mcuxp             | resso' folder?                              |                             |                                                                                                    |
|                                                      | C:\Users\Jordi Jofre\Documents\03 - Projects\01 - SE050 PSP\01 - Project material\ | 03                                          |                             |                                                                                                    |
|                                                      | Software\v02.11.03\se050_ksdk-frdmk64f_v02.11.03_20191107_174311.zip               |                                             |                             |                                                                                                    |
|                                                      |                                                                                    |                                             |                             |                                                                                                    |
|                                                      |                                                                                    |                                             |                             |                                                                                                    |
|                                                      |                                                                                    |                                             |                             |                                                                                                    |
|                                                      |                                                                                    |                                             |                             |                                                                                                    |
|                                                      |                                                                                    |                                             |                             |                                                                                                    |
|                                                      |                                                                                    |                                             |                             |                                                                                                    |
|                                                      |                                                                                    | ~                                           |                             |                                                                                                    |
|                                                      | Do not ask for confirmation on SDK Dran and Dron install                           |                                             |                             |                                                                                                    |
|                                                      | 2 OK                                                                               | Cancel                                      |                             |                                                                                                    |
|                                                      |                                                                                    |                                             |                             |                                                                                                    |
| ui. M: Glo. W: Vari Bre Outl                         | nstalled SDKs 🐹 🔲 Properties 📮 Console 🖹 Problems 🗻 Mem                            | ory 🙀 Debugger Console 🛭 🔞 Instruction T    | Frace 📼 Power Measurement T | 🔛 SWO Trace Config 🛛 🖻                                                                                                    |
| 0                                                    |                                                                                    |                                             |                             | <ul> <li>3</li> <li>3</li> <li>4</li> <li>4</li></ul> |
|                                                      | Installed SDKs                                                                     |                                             |                             |                                                                                                    |
| No project selected                                  | nstall an SDK, simply drag and drop an SDK (zip file/folder) into the 'Insta       | lled SDKs' view. (Common 'mcuxpresso' folde | rl                          |                                                                                                    |
| Create or import a project                           | me SDK Version Manifest Version                                                    | Location                                    | SDK Details                 |                                                                                                    |
| New project                                          | _                                                                                  |                                             | Selected SDK content.       |                                                                                                    |
| Import SDK example(s)                                |                                                                                    |                                             |                             |                                                                                                    |
| Import project(s) from file system                   | se050 ksdk-                                                                        |                                             |                             |                                                                                                    |
| Build your project                                   | frdmk64f_v02.                                                                      | 11.03_20191107_174311                       |                             |                                                                                                    |
|                                                      |                                                                                    |                                             |                             |                                                                                                    |
| 🚬 🐔 Build 🗸 🗸                                        |                                                                                    |                                             | 0                           |                                                                                                    |
| M Suid v v v v v v v v v v v v v v v v v v v         |                                                                                    |                                             |                             |                                                                                                    |

If the SDK is successfully imported, you should see it listed in the *Installed SDK* window as shown in <u>Figure 10</u>:

EdgeLock<sup>™</sup> SE050 Quick start guide with FRDM-K64F

|     |                                                |                                       |                              | 🛛 🕄 🗔 🕄                                                           |
|-----|------------------------------------------------|---------------------------------------|------------------------------|-------------------------------------------------------------------|
|     | 🕅 Installed SDKs                               |                                       |                              |                                                                   |
|     | To install an SDK, simply drag and drop an SDK | (zip file/folder) into the 'Installed | d SDKs' view. [Common 'mcux] | presso' folder]                                                   |
| . 1 | Name                                           | SDK Version                           | Manifest Version             | Location                                                          |
|     | G H SDK_2.x_FRDM-K64F                          | 2.6.5                                 | 3.4.0                        | <common>\se050_ksdk-frdmk64f_v02.11.03_20191107_174311.;</common> |
|     |                                                |                                       |                              |                                                                   |
|     |                                                |                                       |                              | U workspace                                                       |

### 4.4 Import project example in MCUXpresso

After importing the FRDM-K64F SDK in our MCUXpresso workspace, follow these instructions to import a project:

1. Click *Import SDK examples* from file system in the MCUXpresso IDE quick start panel as shown in Figure 11

| vorkspace - Welcome page - MCUXpresso IDE<br>Edit Navigate Search Project ConfigTools Run Analy | sis FreeRTOS Window Help                                                         |                                                                                                    |                                                                                                    |                                                                                                    | - U            |
|-------------------------------------------------------------------------------------------------|----------------------------------------------------------------------------------|----------------------------------------------------------------------------------------------------|----------------------------------------------------------------------------------------------------|----------------------------------------------------------------------------------------------------|----------------|
| • 🖩 🕼   🖲 • 🐔 • ! 🖉 🗠 ! 🕥 • ! 🖳 🖎   🕪 🗉                                                         | ■ M 3. O . A   = 3. O 0 = 3. O                                                   | .R 🖗 - 🕹 🔗 🦼 🐂                                                                                                    | * * • • • •                                                                                                    | 🕭 🛷 • 🞯 🗉 🗉 🖞 • 苟 • 🌣 🔶 • 🔿 •                                                                                                    |                |
|                                                                                                 |                                                                                  |                                                                                                    |                                                                                                    | Quick Acce                                                                                                    | si 🗈 🔀         |
| roject 🕄 😤 Periphe 🚻 Registers 🎋 Faults 👘 🗖                                                     | Welcome ≥3                                                                       |                                                                                                    |                                                                                                    |                                                                                                    | -              |
| 😑 😵 🗄 👻 🔚 👻 🏹                                                                                   | ⇔ ⇔ ■ 🔗 ▼ file:///C:/nxp/MCUXpressolDE                                           | _11.0.0_2516/ide/plugins/com.cr                                                                                                    | t.lpcxpresso.brand_11.0.0.20                                                                                                    | 1905281035/pages/registered.htm                                                                                                    | ~ ►            |
|                                                                                                 | мс<br>>-/                                                                        | UXpresso IDE                                                                                                    |                                                                                                    |                                                                                                    |                |
|                                                                                                 | MCUDimeso<br>Control: No. 40<br>designing, an<br>Documentation<br>Fer informatio | Welcome to<br>IDE provides an easy-to-use Eclipsi-<br>res, including LPC and Kinetis micro<br>debugging factures with the additid<br>distribution tools.<br>In on how to get started with MCUX;<br>the supplied MCUXpresso IDE Us | Advantage of the second second s | ATT.0.0<br>ATT.0.0<br>Diver processor. It offers advanced eliting,<br>viewer, code trace and profiling, multicore<br>use many of the more powerful testures,<br>te onthe Heide many. |                |
| ui 😢 (x)= Vari 📴 Outl 💁 Bre (x)= Glo 📟 🗖                                                        | 🕅 Installed SDKs 🕺 🔲 Properties 🖹 Problems                                       | 🖸 Console 🔎 Terminal 🔒                                                                                                    | Image Info 📋 Memory                                                                                                    | 🕫 Heap and Stack Usage 🙀 Debugger Console                                                                                                    | -              |
|                                                                                                 |                                                                                  |                                                                                                    |                                                                                                    | a 🖓 🍪                                                                                                    |                |
| MCUXpresso IDE - Ouickstart Panel                                                               | (1) Installed SDKs                                                               |                                                                                                    |                                                                                                    |                                                                                                    |                |
| No project selected                                                                             | To install an SDK, simply drag and drop an SDK (rin f                            | ile/folder) into the 'Installed SDKs                                                                                                    | s' view (Common 'mcurrore                                                                                                    | sso' folder]                                                                                                    |                |
| Create or import a project                                                                      | Name                                                                             | SDK Version                                                                                                    | Manifest Version                                                                                                    | Location                                                                                                    |                |
| Mew project     Import SDK example(s)     Import project(s) from file system                    | SDK_2.x_FRDM-K64F                                                                | 2.6.5                                                                                                    | 3.4.0                                                                                                    | Common>\se050_ksdk-frdmk64f_v02.11.03_2019                                                                                                    | 107_174311.zip |
| Clean                                                                                           |                                                                                  |                                                                                                    |                                                                                                    |                                                                                                    |                |
|                                                                                                 |                                                                                  |                                                                                                    |                                                                                                    | () workspace                                                                                                    |                |

 The SDK import wizard will be opened. You should see a figure of an FRDM-K64F board with an SE050 orange label. Select the board and click *Next* button as shown in <u>Figure 12</u>:

EdgeLock<sup>™</sup> SE050 Quick start guide with FRDM-K64F

| oards<br>t an available board for your project.<br>d boards for device: MK64FN1M0xx12 |                       |                                                                                     |                                                    |                                                                                                    |
|---------------------------------------------------------------------------------------|-----------------------|-------------------------------------------------------------------------------------|----------------------------------------------------|----------------------------------------------------------------------------------------------------|
| t an available board for your project.<br>d boards for device: MK64FN1M0xxx12         |                       |                                                                                     |                                                    |                                                                                                    |
| d boards for device: MKb4FN IMUxxx 12                                                 |                       |                                                                                     |                                                    |                                                                                                    |
| SE050<br>SDK                                                                          |                       |                                                                                     |                                                    |                                                                                                    |
| RDM-K64F                                                                              | SDKs for selected MCU |                                                                                     |                                                    |                                                                                                    |
|                                                                                       | Name                  | SDK Version                                                                         | Manifest Ve                                        | Location                                                                                                    |
| 56KB SRAM Microcontrollers (MCUs) based on                                            | H SDK_2.x_FRDM-K64F   | 2.6.5                                                                               | 3.4.0                                              | Common>\se050                                                                                                    |
|                                                                                       | SDM-K64F              | SDK-K64F SDKs for selected MCU<br>Name<br>SEVE SSAM Microcentraling (MCIIc) hard on | XDM-K64F SDKs for selected MCU<br>Name SDK Version | SDM-K64F<br>SDM-K64F<br>SDKs for selected MCU<br>Name<br>SDK Version<br>Manifest Ve<br>SSK Version<br>Manifest Ve |

3. Under the se\_hostlib\_examples drop down list, you have the list of supported project examples for the FRDM-K64F. Select the number of examples you would like to import in your MCUXpresso workspace and click *Finish* button as shown in <u>Figure 13</u>. In this case, we select the se\_hostlib\_se05x\_minimal project as an example. The same process can be done with the rest of them.

AN12396 Application note

EdgeLock<sup>™</sup> SE050 Quick start guide with FRDM-K64F

| Project name suffix:  Project Options  SDK Debug Console O Semihost  GUART Example default  Copy sources Import other files                                                                                                    |
|----------------------------------------------------------------------------------------------------|
| Project Options         SDK Debug Console O Semihost @ UART O Example default         Copy sources         Import other files                                                                                                    |
| Project Options       SDK Debug Console O Semihost @ UART O Example default       Copy sources       Import other files                                                                                                    |
| Project Options<br>SDK Debug Console ○ Semihost                                                                                                    |
| SDK Debug Console () Semihost () UART () Example default<br>() Copy sources<br>() Import other files                                                                                                    |
|                                                                                                    |
| 🚵   🖉 💘 🖽                                                                                                    |
|                                                                                                    |
| Instrates connection to AWS IoT Console using pre-provisioned device cred<br>Instrates connection to Azure IoTHub using pre-provisioned device credenti<br>Instrates connection to Boogle Cloud Platform using pre-provisioned devic<br>es a lipicit curve cryptography signing and verify operation.<br>es a HMAC Key derivation operation based on the info and salt.<br>es a MACK key derivation operation.<br>es a SMAS devine the state of the state of the s |
|                                                                                                    |

4. The projects you selected should now be visible in your MCUXpresso workspace as shown Figure 14:

| workspace - Welcome page - MCUXpresso IDE                                                                                                    |                                           |                                                                               |                                                                                                    |                                                                                                    | >                  |
|----------------------------------------------------------------------------------------------------|-------------------------------------------|-------------------------------------------------------------------------------|----------------------------------------------------------------------------------------------------|----------------------------------------------------------------------------------------------------|--------------------|
| Edit Navigate Search Project ConfigTools Run An                                                                                                    | alysis FreeRTOS Window Help               |                                                                               |                                                                                                    |                                                                                                    |                    |
| - 🔢 🐚   🕲 - 🍕 - 📓 🖓 🗠 🕼 - 😫 🔌   1                                                                                                    | 🕨 🖩 🕺 3. 🕾 .e   🗟 🛒 🚺                     | ii 🐘 R. 🗞 🧟 🕶 🕹                                                               | 🔗 🤰 🍢 🔯 🏘 🐐 🕥 🔹 🕯                                                                                                    | 🌯 • 🙋 🔗 • 📴 🗐 🖷 📓 • 🖗 • 🖓 • 🏷 🗇 •                                                                                                    | • <> •             |
|                                                                                                    |                                           |                                                                               |                                                                                                    | Quick A                                                                                                    | ccess : 🛤 💌 -      |
|                                                                                                    |                                           |                                                                               |                                                                                                    |                                                                                                    |                    |
| Project 🙁 🔀 Periphe 🔠 Registers 🎋 Faults 🦳 🕻                                                                                                    | 🕘 Welcome 🛛                               |                                                                               |                                                                                                    |                                                                                                    |                    |
| E 😫 🖶 🍫 🔣 🕶                                                                                                    | ∽ <> <> <> <> <> <> <> <> <> <> <<> <<>   | JXpressolDE_11.0.0_2516/ide/plugin                                            | s/com.crt.lpcxpresso.brand_11.0.0                                                                                                    | l.201905281035/pages/registered.htm                                                                                                    | ~ Þ                |
| <pre>§ frdmk64f_se_hostlib_se05x_minimal <debug></debug></pre>                                                                                                    |                                           |                                                                               |                                                                                                    | Company of the American Streem of                                                                                                    |                    |
| Project Settings                                                                                                    |                                           |                                                                               | Charles and the second second  |                                                                                                    |                    |
| ) Includes                                                                                                    |                                           |                                                                               | E the second                                                                                                    | 1                                                                                                    |                    |
| CMSIS                                                                                                    |                                           |                                                                               |                                                                                                    | A CALENDARY AND A CALENDARY AND A CALENDARY AN |                    |
| Component                                                                                                    |                                           | . 0                                                                           |                                                                                                    | Autors                                                                                                    |                    |
| 28 device                                                                                                    |                                           | 7/ °n                                                                         | -0                                                                                                    | PERMIT                                                                                                    |                    |
| 😂 drivers                                                                                                    |                                           | r 😽                                                                           | Contraction for the second second sec |                                                                                                    |                    |
| 🐸 libs                                                                                                    |                                           |                                                                               | 61                                                                                                    | And a second second sec |                    |
| 😂 mbedtls                                                                                                    |                                           |                                                                               | 0:::                                                                                                    | A Court Law Daw Daw Daw Daw Martin, ALCOLUMN CO. Contract 19                                                                                                    |                    |
| 😂 mmcau                                                                                                    | X                                         | 0.207-209 109 8.4                                                             | NP                                                                                                    |                                                                                                    |                    |
| 🐸 se_hostlib                                                                                                    |                                           |                                                                               | · · · · · · · · · · · · · · · · · · ·                                                                                                    |                                                                                                    |                    |
| B datus                                                                                                    |                                           | Welco                                                                         | me to MCUXpresso IDF                                                                                                    | v1100                                                                                                    |                    |
| A utilities                                                                                                    |                                           |                                                                               |                                                                                                    |                                                                                                    |                    |
| > Ce doc                                                                                                    | N                                         | ICUXpresso IDE provides an easy-to-u<br>ordex® M corest including LPC and Kin | se Eclipse-based development envir<br>atis microcontrollers and i MX PT cr                                                                                                    | onment for NXP MCUs based on ARM®                                                                                                    |                    |
|                                                                                                    | 0                                         | ompiling, and debugging features with                                         | the addition of MCU-specific debugg                                                                                                    | ing views, code trace and profiling, multicore                                                                                                    |                    |
|                                                                                                    | 0                                         | ebugging, and integrated configuration                                        | tools.                                                                                                    |                                                                                                    |                    |
|                                                                                                    | Docum                                     | ientation                                                                     |                                                                                                    |                                                                                                    |                    |
|                                                                                                    | P                                         | lease consult the supplied MCUXpress                                          | to IDE User Guide. This is also avai                                                                                                    | lable from the Help menu:                                                                                                    |                    |
| ui 💱 (Viz Vari 🧧 Outl 🗣 Res (Ma Glo 🖓 F                                                                                                    | Installed SDKs 52 III Descetion           | Dephane D Cancela Term                                                        | inal 🕞 lanana lafa 🖪 Mamaa                                                                                                    | Mit Hann and Stack Hanna 🔲 Debugger Concela                                                                                                    |                    |
| The State of the second second | D Installed SDKS (2) El Properties (2)    | Problems Q console Spiterin                                                   | inal image into U mentor                                                                                                    | y we neap and stack usage in bebugger console                                                                                                    |                    |
|                                                                                                    |                                           |                                                                               |                                                                                                    | ()                                                                                                    | 😂   🖿 🚊   🖽 I      |
| MCUXpresso IDE - Ouickstart Panel                                                                                                    | Installed SDKs                            |                                                                               |                                                                                                    |                                                                                                    |                    |
| Project: frdmk64f_se_hostlib_se05x_minimal [Debug]                                                                                                    | To install an CDV simply does and does    | - CDV (sin Els (foldes) into the Visite                                       | Ind COV-1 - in Common in such                                                                                                    |                                                                                                    |                    |
| Treate or import a project                                                                                                    | to install an SDK, simply drag and drop a | in SDK (zip file/rolder) into the insta                                       | lied SDKs view. [Common mcux                                                                                                    | presso rolderj                                                                                                    |                    |
| and the project                                                                                                    | Name                                      | SDK Version                                                                   | Manifest Version                                                                                                    | Location                                                                                                    |                    |
| New project                                                                                                    | M ⊕ SDK_2.x_FRDM-K64F                     | 2.6.5                                                                         | 3.4.0                                                                                                    | Common>\se050_ksdk-frdmk64f_v02.11.03_2                                                                                                    | 0191107_174311.zip |
| Import SDK example(s)                                                                                                    |                                           |                                                                               |                                                                                                    |                                                                                                    |                    |
| Import project(s) from file system                                                                                                    |                                           |                                                                               |                                                                                                    |                                                                                                    |                    |
| Build your project                                                                                                    |                                           |                                                                               |                                                                                                    |                                                                                                    |                    |
| Puild                                                                                                    |                                           |                                                                               |                                                                                                    |                                                                                                    |                    |
| O Z Class                                                                                                    |                                           |                                                                               |                                                                                                    |                                                                                                    |                    |
|                                                                                                    | v                                         |                                                                               |                                                                                                    |                                                                                                    |                    |
| dmk64f_se_hostlib_se05x_minimal                                                                                                    |                                           |                                                                               | 8                                                                                                    | U NXP MK64EN1M0xxx                                                                                                    | (12 (frdmknimal)   |
|                                                                                                    |                                           |                                                                               |                                                                                                    |                                                                                                    |                    |

Figure 14. Imported projects in MCUXpresso workspace

| AN12396          |
|------------------|
| Application note |

EdgeLock<sup>™</sup> SE050 Quick start guide with FRDM-K64F

### 4.5 Build, run and debug project example

After importing project examples in our MCUXpresso workspace, follow these instructions to build, run and debug a project:

1. Attach a USB cable from the computer to the K64F OpenSDA debug USB connector as shown in Figure 15.

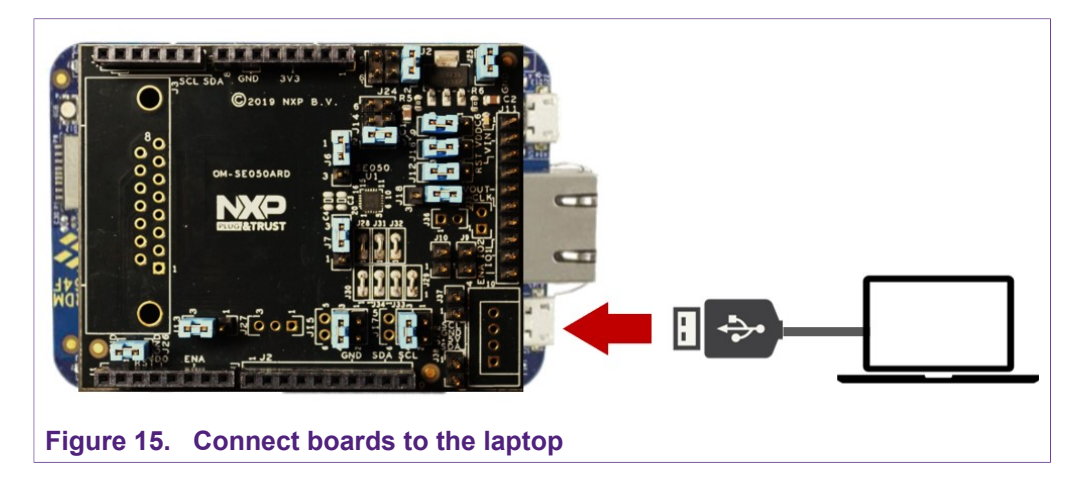

- 2. Launch and setup TeraTerm application as shown in Figure 16:
  - a. Click *Serial* option and select from the drop down list the COM port number assigned to your FRDM-K64F board
  - b. Go to Setup > Serial Port and configure the terminal to 115200 baud rate, 8 data bits, no parity and 1 stop bit and click OK.

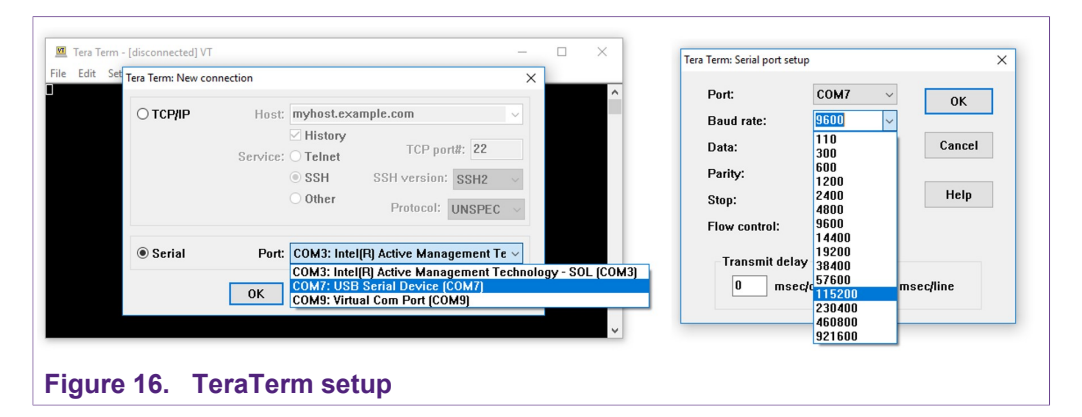

 Go to the MCUXpresso Quickstart Panel and click *Build* button as shown in <u>Figure 17</u>. Wait a few seconds and check that the build process has finished successfully in the MCUXpresso console window.

## EdgeLock<sup>™</sup> SE050 Quick start guide with FRDM-K64F

| onspace - welcome page - wicoApresso IDE<br>Edit Navinate Search Project ConfinTools Run Anali | rsis FreeRTOS Window Help                                                                                                    |                 |
|------------------------------------------------------------------------------------------------|----------------------------------------------------------------------------------------------------|-----------------|
|                                                                                                | ■ ■ ダス つ お    ● プ    ● 四 ■ え つ お ● → お / グ 】 ● 本 本 + 〇 + Q + 1● ダ + 1回 目 1 - 列 + 列 + ワ + 0 + 0 +                                                                                                    |                 |
|                                                                                                | Duick Access                                                                                                    |                 |
|                                                                                                | Tours we are a first the second second | - I             |
| oject 🕺 🚼 Periphe 🔠 Registers 🏘 Faults 👘 🗖                                                     | Welcome                                                                                                    | -               |
| E 😣 🖶 🍫 🔣 🕶 🌣                                                                                  | ⇔ ⇒ file:///C:/nxp/MCUXpressolDE 11.0.0 2516/ide/plugins/com.crt.lpcxpresso.brand 11.0.0.201905281035/pages/registered.htm                                                                                                    |                 |
| frdmk64f_se_hostlib_se05x_minimal <debug></debug>                                              |                                                                                                    |                 |
| Project Settings                                                                               |                                                                                                    |                 |
| Binaries                                                                                       | MCOXpresso IDE                                                                                                    |                 |
| p includes                                                                                     |                                                                                                    |                 |
| 8 board                                                                                        |                                                                                                    |                 |
| 9 component                                                                                    |                                                                                                    |                 |
| B device                                                                                       |                                                                                                    |                 |
| B drivers                                                                                      |                                                                                                    |                 |
| B libs                                                                                         |                                                                                                    |                 |
| B mbedtls                                                                                      |                                                                                                    |                 |
| e minicau<br>B se hestlik                                                                      | i i desente de la constance de la constance de la constance de la constance de la constance de la constance de                                                                                                    |                 |
| seurce                                                                                         | Welcome to MCUXpresso IDE v11.0.0                                                                                                    |                 |
| 9 startup                                                                                      |                                                                                                    |                 |
| 9 utilities                                                                                    | MCUXpresso IUE provides an easy-to-use clope-based development environment for IXXP MCUs based on ANM6<br>Cortext®-M cores, including LPC and Kinelis microconfuelers and IMX RT consolver processors. It offers advanced editing.                                                                                                    |                 |
| Debug                                                                                          | compiling, and debugging features with the addition of MCU-specific debugging views, code trace and profiling, multicore                                                                                                    |                 |
| ∋ doc                                                                                          | debugging, and integrated computation tools.                                                                                                    |                 |
|                                                                                                | Documentation                                                                                                    |                 |
|                                                                                                | For information on how to get started with MCUXpress DIE, as well as how to use many of the more powerful features,<br>please consult the suppleid MCUXpress DIE User Guide. This is also available from the Heip menu:                                                                                                    |                 |
| 😂 (x)= Vari 😤 Outl 💁 Bre 🕅= Glo 💻 🗖                                                            | 🕅 Installed SDKs 🥅 Properties 🖉 Problems 🖹 Console 🕱 🖉 Terminal 🔜 Image Info 🥼 Memory 🙌 Heap and Stack Usage 🐼 Debugger Console                                                                                                    |                 |
| 64 F                                                                                           |                                                                                                    |                 |
| este er import a project                                                                       | CDT Ruid Concele (frdmk64f na bottilib sa05v minimal)                                                                                                    | <u> </u>        |
|                                                                                                | FLEX.RAM: 0 GB 4 KB 0.00%                                                                                                    |                 |
| New project                                                                                    | Finished building target: frdmk64f_se_hostlib_se05x_minimal.axf                                                                                                    |                 |
| Import SDK example(s)                                                                          | C:/nxn/WCHXncessoTDF 11.0.0 2516/ide/nlugins/com.nxn.mcuxncesso.tonls.win32 11.0.0.201905131304/buildtonls/bin/makeno-nrint-directe                                                                                                    | tory post       |
| Import project(s) from file system                                                             | Performing post-build steps                                                                                                    |                 |
| ild your project                                                                               | arm-none-eabi-size "frdmk64f_se_hostlib_se05x_minimal.axf"; # arm-none-eabi-objcopy -v -O binary "frdmk64f_se_hostlib_se05x_minimal.ax                                                                                                    | exf" "fro       |
|                                                                                                | 200216 3304 44404 247560 3C708 frdmk64f se hostlib se05x minimal.axf                                                                                                    |                 |
|                                                                                                |                                                                                                    |                 |
|                                                                                                | 09:29:29 Build Einished & encour & warnings (teck 41s 42ms)                                                                                                    |                 |
| ebug your project 🛛 💽 👻 😴 🛃 👻                                                                  | os.zs.zs buzu i zirzineu. o errors, o munizings. (vok 4zs.4zms)                                                                                                    |                 |
| the Debug                                                                                      |                                                                                                    |                 |
|                                                                                                | C/C++ Indexer (583)                                                                                                    | ak nimañ        |
| mkpet se hostlip seux minimal                                                                  |                                                                                                    | dimit in Tiol I |

4. Go to the MCUXpresso Quickstart Panel and click *Debug* button as shown in <u>Figure 18</u>. If there is more than one probe attached, you have to the select CMSIS-DAP debug probe from the list. Wait a few seconds until the project executes

|                                                     |            | X Probes discovered      |                             |        |      | >              | Quick Access 🔡                                                                                                    | ×   |
|-----------------------------------------------------|------------|--------------------------|-----------------------------|--------|------|----------------|----------------------------------------------------------------------------------------------------|-----|
| Project 😢 🛃 Periphe 🔠 Registers 🏘 Faults 👘 🗖        | Welcor     | Connect to target: MV    | CAENIIMOwww12               |        |      |                |                                                                                                    | - 1 |
| 🖻 😵 🖶 🍫  🗙 👻                                        | 000        | 1 probe found Select th  | probe to uner               |        |      |                | 0.201905281035/pages/registered.htm                                                                                                    |     |
| C frdmk64f_se_hostlib_se05x_minimal <debug></debug> |            | r probe round: select in | probe to use.               |        |      |                |                                                                                                    |     |
| > Project Settings                                  |            | Available attache        | probes                      |        |      |                | NT CONTRACTOR CONTRACTOR CONTRACT |     |
| >   Includes                                        |            |                          |                             |        |      |                | Lange and Lange and Lange  |     |
| > 😕 CMSIS                                           |            | Name                     | Serial number/ID            | Туре   | Manu | IDE Debug Mode | e House                                                                                                    |     |
| a Board                                             |            | S CMSIS-DAP              | 0240000040214               | LinkS  | ARM  | Non-Stop       | DEPARTMENT TO A CONTRACTOR                                                                                                    |     |
| Component Component                                 |            |                          |                             |        |      |                | plot and the second second sec |     |
| 28 drivers                                          |            |                          |                             |        |      |                | WWW                                                                                                    |     |
| 😂 libs                                              |            |                          |                             |        |      |                | And A Control Linear Linear Linear Response, 42,722,723,724,724,724,724,724,724,724,724,724,724                                                                                                    |     |
| 🐸 mbedtls                                           |            |                          |                             |        |      |                | District of the second second secon                        |     |
| 2 mmcau                                             |            |                          |                             |        |      |                |                                                                                                    |     |
| Seriostip                                           |            |                          |                             |        |      |                | E v11.0.0                                                                                                    |     |
| 😂 startup                                           |            | Supported Probes (tick/  | intick to enable/disable)   |        |      |                | Annual for NYD MOUS based on ADMO                                                                                                    |     |
| 3 🐸 utilities                                       |            | MCUXpresso IDE Lin       | kServer (inc. CMSIS-DAP) p  | robes  |      |                | crossover processors. It offers advanced editing,                                                                                                    |     |
| > 👝 Debug                                           |            | P&E Micro probes         |                             |        |      |                | iging views, code trace and profiling, multicore                                                                                                    |     |
| doc 🖂 doc                                           |            | SEGGER J-Link probe      | 5                           |        |      |                | _                                                                                                    |     |
|                                                     |            |                          |                             |        |      |                | w to use many of the more powerful features,                                                                                                    |     |
|                                                     |            | Probe search options     |                             |        |      |                | allable from the Help menu:                                                                                                    |     |
| Qui 💥 (x)= Vari 📴 Outl 💁 Bre (x)= Glo 👘 🗌           | Installe   | Search again             |                             |        |      |                | pry 🔞 Heap and Stack Usage 🛛 🖓 Debugger Console                                                                                                    | -   |
|                                                     |            | Remember my selectio     | n (for this Launch configur | ation) |      |                | 🖳 🔝 🖻 🛄 🔗 🚽 📑 🚇 -                                                                                                    | • 🗖 |
| Build your project                                  | RedlinkSen |                          |                             |        |      |                |                                                                                                    |     |
| C Pulle                                             | WireProt   | ?                        | 2                           |        | ОК   | Cancel         |                                                                                                    |     |
| Clean                                               | CoresCon   | a = 64                   |                             |        |      |                |                                                                                                    |     |
|                                                     | Reference  | Count = 0                |                             |        |      |                |                                                                                                    |     |
| Debug your project 🛛 💽 👻 🔛 👻                        | HasSWV =   | FALSE                    |                             |        |      |                |                                                                                                    |     |
| T As Debug                                          | HasJTAG    | TRUE                     |                             |        |      |                |                                                                                                    |     |
| 💐 🐅 Terminate, Build and Debug                      | HasSND =   | TRUE                     |                             |        |      |                |                                                                                                    |     |
| Minnellen neue                                      | Probe Ret  | erence Count = 0         |                             |        |      |                |                                                                                                    |     |
| miscenarieous                                       |            |                          |                             |        |      |                |                                                                                                    |     |
| MCI Xoresso Config Tools >                          | <          |                          |                             |        |      |                |                                                                                                    |     |
|                                                     |            |                          |                             |        |      |                |                                                                                                    |     |

5. When it executes, it will automatically stop in a breakpoint. Click on Resume to allow the software to continue its execution as shown in Figure 19.

## EdgeLock<sup>™</sup> SE050 Quick start guide with FRDM-K64F

| • 🖩 🔞 • • 🗞 • 📾 🖉 🗇 🗶 • 🗳 🗴                                                                                                    | ▶ = ₩ 3. ♥ = ₩ = ₩ = ₩ = ₩ ♥ ♥ ♥ ♥ ♥ ♥ ♥ ♥ ♥ ♥ ♥ ♥                                                                                                    | •           |
|----------------------------------------------------------------------------------------------------|----------------------------------------------------------------------------------------------------|-------------|
|                                                                                                    | Quick Access                                                                                                    | 12          |
| Project                                                                                                    | 格 Debug 23                                                                                                    |             |
| 😑 🔩 🖶 %   🕱 🔻                                                                                                    |                                                                                                    |             |
| > 🗁 demos<br>> 🗁 hostlib                                                                                                    | ☐ main() at ex_sss_main_inc.lk:114.0x5630                                                                                                    |             |
| V 🗁 555                                                                                                    | Welcome Cel startup mk64/12.c Di ex sss main inc.h 23                                                                                                    |             |
|                                                                                                    | 114 ex sss main ksdk bm():                                                                                                    |             |
|                                                                                                    | 115 #endif<br>116<br>117<br>118<br>119 #iddef EX_SSS_BOOT_PCONTEXT<br>119 #iddef EX_SSS_BOOT_PCONTEXT), 0, sizeof(*(EX_SSS_BOOT_PCONTEXT)));<br>120 #endif<br>121 #endif                                                                                            |             |
| <ul> <li>&gt; m ex_ssx_main_inc.lpcopresso55s.h</li> <li>&gt; m ex_ssx_main_inc.h</li> <li>&gt; m ex_ssx_polid.h</li> <li>&gt; m ex_ssx_polish</li> <li>&gt; m ex_ssx_poliskys.h</li> <li>&gt; m ex_ssx_poliskys.h</li> </ul> | <pre>123 status = ex;ss_bot_connectstring[argc, argx, AportHame);<br/>124 if (status SS_Status SS_Status = 1 status) {<br/>125 (Ddg_t("ex_ss_bot_connectstring failed");<br/>126 gfot_cleanup;<br/>129 if defined(SX_SSS_DOT_SKIP_SELECT_APPLET) &amp;&amp; \</pre> |             |
| > 🖻 ex_sss.h                                                                                                    | 130 (EX_SSS_BOOT_SKIP_SELECT_APPLET == 1)                                                                                                    |             |
| > (2), (re >                                                                                                    | <pre>/ ISI IPCUMIEATE-SeeSX open ctx.skib select abblet = 1:<br/></pre>                                                                                                    | >           |
| ui 🐹 🕫 Vari 🔮 Outl 💁 Bre 🕪 Glo 📟 🗖                                                                                                    | 🍘 Installed SDKs 🔲 Properties 🖹 Problems 📮 Console 😫 🖉 Terminal 🕋 Image Info 📋 Memory 🐠 Heap and Stack Usage 🙀 Debugger Console                                                                                                    |             |
|                                                                                                    | a freimbfalf as handlin callfyr minimal LinkSener Dahun (1/ Ca.) (NVD Samironductors) MCLL annifestional freimbfalf as handlin callfyr minimal auf                                                                                                    |             |
| Build your project                                                                                                    | [MCUXpresso Semihosting Telnet console for 'frdmK64f_se_hostlib_se05x_minimal LinkServer Debug' started on port 59888 🖗 127.0.0.1]                                                                                                    |             |
| Clean                                                                                                    |                                                                                                    |             |
| T 🎋 Debug                                                                                                    |                                                                                                    |             |
| Terminate, Build and Debug                                                                                                    |                                                                                                    |             |
| Miscellaneous                                                                                                    |                                                                                                    |             |
| Edit project settings<br>MCIIVerence Config Tools >>                                                                                                    | v (                                                                                                    |             |
| MCDARPSOLDERE REDOV                                                                                                    | ( ) NVD MK64EN1M0vvv12 (feder                                                                                                    | ak nimall   |
|                                                                                                    |                                                                                                    | (Kfiiffidi) |

6. Once the program execution begins, logs are printed on the terminal application indicating the execution status. For the se05x\_minimal project example, the logs should indicate the available memory in EdgeLock SE050 (in this case, 592) as can be seen in Figure 20

| File Edit Setup Co                              | ntrol Window Help<br>PlugAndTrust_v02.08.02_2                                                        | 0190511                                    | ^ |
|-------------------------------------------------|----------------------------------------------------------------------------------------------------|--------------------------------------------|---|
| SSS:INFO                                        | atr (Len=35)<br>00 A0 00 00                                                                          | 03 96 04 03                                |   |
| 50 34 20 41<br>sss:WARN<br>sss:WARN<br>App:INFO | 01 00 00 00<br>54 50 4F<br>Communication channel is<br><u>1919Not</u> recommended for pr<br>them=592 | 00 64 00 00<br>Plain.<br>roduction use.?!? |   |
|                                                 |                                                                                                    |                                            | ~ |

7. The same operation can be repeated with any of the other EdgeLock SE050 Plug & Trust middleware project examples.

## 5 Import project examples from CMake-based build system

This section explains how to run EdgeLock SE050 projects using the CMake-based build system.

### 5.1 Prerequisites

The following tools are required to run project imported from the MCUXpresso SDK:

- 1. MCUXpresso IDE. Check <u>Section 6</u> for detailed installation instructions.
- 2. CMake. Check <u>Section 7</u> for detailed installation instructions.
- 3. Python 3.7.x 32 bit version. Check <u>Section 8</u> for detailed installation instructions.
- 4. TeraTerm (or an equivalent serial application). You can download and run TeraTerm installer from this <u>link</u>.

### 5.2 Download EdgeLock SE050 Plug & Trust middleware

Follow these steps to download the EdgeLock SE050 Plug & Trust middleware in your local machine:

- 1. Download EdgeLock SE050 Plug & Trust middleware from the NXP website.
- 2. Create a folder called **se050\_middleware** in C: directory as shown in Figure 21:

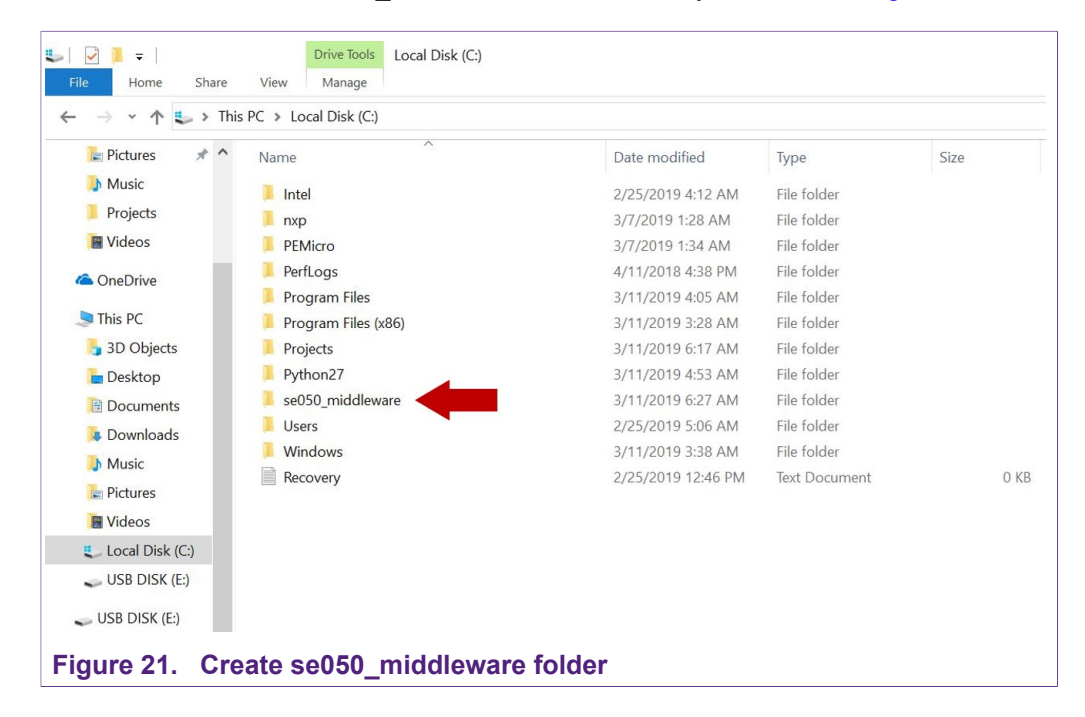

 Unzip the EdgeLock SE050 Plug & Trust middleware inside the se050\_middleware folder. After unzipping, you will see a folder called simw-top created. The contents of the simw-top directory should look as shown in Figure 22:

EdgeLock<sup>™</sup> SE050 Quick start guide with FRDM-K64F

|                 | Name                      | Date modified     | Туре            | Size  |
|-----------------|---------------------------|-------------------|-----------------|-------|
| 📌 Quick access  | akm                       | 13-Nov-19 10:52 A | File folder     |       |
| MobileKnowledge | binaries                  | 13-Nov-19 10:51 A | File folder     |       |
| This PC         | demos                     | 13-Nov-19 10:52 A | File folder     |       |
|                 | doc                       | 13-Nov-19 10:51 A | File folder     |       |
| JD Objects      | ext                       | 13-Nov-19 10:53 A | File folder     |       |
| Desktop         | hostlib                   | 13-Nov-19 10:51 A | File folder     |       |
| Documents       | projects                  | 13-Nov-19 10:52 A | File folder     |       |
| 👆 Downloads     | pycli                     | 13-Nov-19 10:51 A | File folder     |       |
| Music           | scripts                   | 13-Nov-19 10:51 A | File folder     |       |
| Pictures        | sss                       | 13-Nov-19 10:51 A | File folder     |       |
| Videor          | tools                     | 13-Nov-19 10:53 A | File folder     |       |
|                 | Android.mk                | 13-Nov-19 10:50 A | Makefile        | 7 KI  |
| US (C:)         | 🗊 CleanSpec.mk            | 13-Nov-19 10:50 A | Makefile        | 2 KE  |
| USB Drive (D:)  | CMakeLists.txt            | 13-Nov-19 10:50 A | Text Document   | 3 KI  |
| USB Drive (D:)  | EULA.pdf                  | 13-Nov-19 10:50 A | Adobe Acrobat D | 134 K |
| <u> </u>        | README.First.txt          | 13-Nov-19 10:50 A | Text Document   | 1 KE  |
| Network         | A Third Party License.pdf | 13-Nov-19 10:50 A | Adobe Acrobat D | 202 K |
|                 | version info.txt          | 13-Nov-19 10:50 A | Text Document   | 1 KE  |

#### Figure 22. Unzip se050 middleware

**Note:** It is recommended to keep *se050\_middleware* with the <u>shortest</u> path possible and <u>without spaces</u> in it. This avoids some issues that could appear when building the middleware if the path contains spaces.

### 5.3 Build EdgeLock SE050 Plug & Trust middleware project examples

The EdgeLock SE050 Plug & Trust middleware uses CMake for building the project examples into your local machine. To build EdgeLock SE050 Plug & Trust middleware, open a Command Prompt and use the following steps as shown in Figure 23:

- 1. Go to folder with the unzipped SE050 middleware:
   (1) Send >> cd C:\se050 middleware\simw-top\scripts
- 2. Define the environment:
   (2) Send >> env setup.bat
- Generate the EdgeLock SE050 Plug & Trust middleware project examples: (3) Send >> create\_cmake\_projects.py
   Note: This command may take a few seconds to complete.

### EdgeLock<sup>™</sup> SE050 Quick start guide with FRDM-K64F

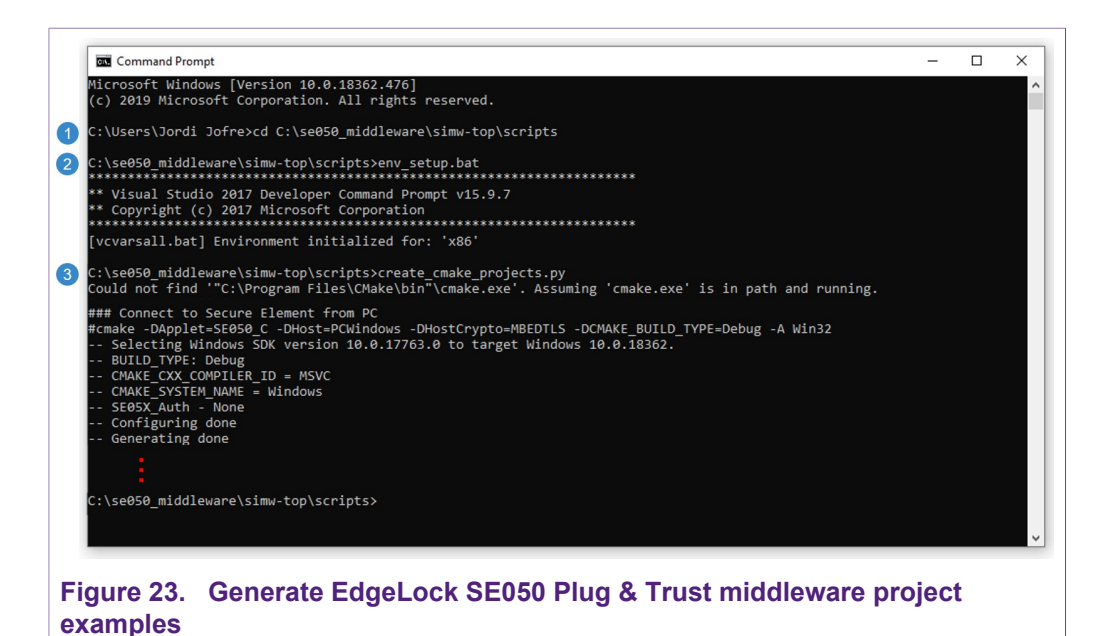

4. Your project directory should now contain two folders: a (1) simw-top folder and a (2) simw-top build folder as shown in Figure 24:

| I     Image: sequence of the sequence of the sequen | w<br>OS (C:) > se050_middleware |                  |             |      |
|----------------------------------------------------------------------------------------------------|---------------------------------|------------------|-------------|------|
| 1011                                                                                                    | Name                            | Date modified    | Туре        | Size |
| > X Quick access                                                                                                    | 1 📙 simw-top                    | 6/3/2019 4:17 PM | File folder |      |
| <ul> <li>A bobileKnowledge</li> <li>This PC</li> <li>J D Objects</li> <li>Desktop</li> </ul>                                                                                                    | 2 📙 simw-top_build              | 6/3/2019 5:59 PM | File folder |      |
| Figure 24. SE050 r                                                                                                    | niddleware project str          | ructure          |             |      |

### 5.4 Import PlugAndTrustMW project example in MCUXpresso workspace

After generating the projects in your local machine using the create\_cmake\_projects.py script, we need to import the *PlugAndTrustMW* project example in our MCUXpresso workspace. Follow these steps to import a project:

1. Go to *File*  $\rightarrow$  *Import* using the top bar menu as shown in <u>Figure 25</u>. Note: In this case, do not use the MCUXpresso Quickstart Panel to import project.

# AN12396

## EdgeLock<sup>™</sup> SE050 Quick start guide with FRDM-K64F

| File | e Edit Navigate Search Pro                                                                                                    | oject ConfigTools Run  | unalysis FreeRTOS Window Help                                                                                                    |                    | ^   |
|------|----------------------------------------------------------------------------------------------------|------------------------|----------------------------------------------------------------------------------------------------|--------------------|-----|
| 2    | New<br>Open File<br>Open Projects from File System<br>Recent Files                                                                                                    | Alt+Shift+N>           | <ul> <li>□ ■ M 3. ○ ( = 2 ) ( □ □ □ 3. ○ ( ○ ( ○</li></ul>                                                                                                    | e> 👻               | < † |
|      | Close<br>Close All                                                                                                    | Ctrl+W<br>Ctrl+Shift+W |                                                                                                    | ~ <b>&gt;</b>      |     |
|      | Save<br>Save As                                                                                                    | Ctrl+S                 |                                                                                                    |                    | 1   |
|      | Save All<br>Revert                                                                                                    | Ctrl+Shift+S           |                                                                                                    |                    |     |
|      | Move<br>Rename                                                                                                    | F2                     |                                                                                                    |                    |     |
|      | Refresh                                                                                                    | F5                     |                                                                                                    |                    |     |
|      | Convert Line Delimiters To                                                                                                    | >                      |                                                                                                    |                    |     |
|      | Print                                                                                                    | Ctrl+P                 | Welcome to MCUXpresso IDE v11.0.0                                                                                                    |                    |     |
|      | Export<br>Properties                                                                                                    | Alt+Enter              | Control M dovers, including LPC and Kinetis microcontrollers and LMX RT crossover processors. It offen advanced editing,<br>compling, and debugging labatives with the addition of MCU-specific debugging views, code trace and profiling, multicore<br>debugging, and integrated configuration tools.<br>Documentation                                                                                                    |                    |     |
|      | Switch Workspace                                                                                                    | >                      | For information on how to get started with MCUXpresso IDE, as well as how to use many of the more powerful features,                                                                                                    |                    |     |
|      | Restart<br>Exit                                                                                                    |                        | Onstalled SDKs      Properties      Problems     Console 23     Prominal     Image Info     Memory MP-Heap and Stack Usage     Problems     Properties     Properties     Properies     Properties     Properties     Properties     Properties | 🖻 🗉 🕶 📑 🕶 🖻        | • • |
|      | MCUXpresso IDE - (<br>No project selected<br>Create or import a project<br>New project<br>New project<br>Import SDK example(s)<br>Import SDK example(s)<br>Import project(s) from | Quickstart Panel       |                                                                                                    |                    |     |
| •    | Build your project                                                                                                    |                        |                                                                                                    |                    |     |
| ľ    | Clean                                                                                                    |                        |                                                                                                    |                    |     |
| n    | ne                                                                                                    |                        | U NXP MK64FN1MC                                                                                                    | boxx12 (frdmknima) | 0   |
|      | iguro 25                                                                                                    | Immont                 |                                                                                                    |                    |     |

2. In the import wizard menu, select import "*Existing Projects into Workspace*" from the *General* folder as shown in Figure 26:

|                                                                                                    |                                                                             | - n x  | Quick Access 🗄 🖻 🔀                                                                                                    |
|----------------------------------------------------------------------------------------------------|-----------------------------------------------------------------------------|--------|----------------------------------------------------------------------------------------------------|
| g Project 😢 🏊 Periphe IIII Registers 🎋 Faults 🗢 🗖                                                          | Welcon     Select     Create new projects from an archive file or directory |        | 0.201905281035/pages/registered.htm                                                                                                    |
| <b>) Qu</b> L 22 104 West SP Quitt <b>9</b> <sub>10</sub> Bire (44 Ging <sup>10</sup> 10                   | Select an import witard:<br>Type filter test                                |        | We want of the total bases         We want of the total bases           We buse many of the more powerful features, atabate for the field manu:         We want of the more powerful features, atabate for the field manu: |
| MCUXpresso IDE - Quickstart Panel                                                                          | No console           ?         < Back         Next >                        | Cancel | ny trinopino nakolongo ing pronygo contone in a la                                                                                                    |
| Create or import a project                                                                                 | L                                                                           |        | -                                                                                                    |
| <ul> <li>New project</li> <li>Import SDK example(s)</li> <li>Import project(s) from file system</li> </ul> |                                                                             |        |                                                                                                    |
| <ul> <li>Build your project</li> </ul>                                                                     |                                                                             |        |                                                                                                    |
| 🗞 🏂 Build<br>Clean                                                                                         |                                                                             |        |                                                                                                    |
| ne                                                                                                    |                                                                             |        | (i) NYP MK64EN1M0cov12 (freimk nimal)                                                                                                    |

 First, we need to import EdgeLock SE050 Plug & Trust middleware project in MCUXpresso. For that, in the Select root directory option, browse to C: \se050\_middleware\simw-top\_build or browse the location of your EdgeLock SE050 Plug & Trust middleware directory and click Select folder as shown in Figure 27:

| AN12396          |  |
|------------------|--|
| Application note |  |

# AN12396

## EdgeLock<sup>™</sup> SE050 Quick start guide with FRDM-K64F

|                                                                                                    | M Import                                                                                                    | X                                                      | Select Folder                                                                                                    |                                                                                                    |                 |
|----------------------------------------------------------------------------------------------------|----------------------------------------------------------------------------------------------------|--------------------------------------------------------|----------------------------------------------------------------------------------------------------|----------------------------------------------------------------------------------------------------|-----------------|
| oject 🛛                                                                                                    | Import Projects<br>Select a directory to search for existing Eclipse projects.                                                                                                    |                                                        | Corganize ▼ New folder                                                                                                    | > simw-top_build v ⊘ Search simw-                                                                                      | top_build       |
| ui 22 0<br>Suid your jo<br>Suid your jo<br>Suid | Select root directory:     Select archive file:     Projects:      Options     Security for netted projects     Copy projects into workspace     Close newly imported projects upon completion     Hide projects that already exist in the workspace     Close newly imported projects upon completion     Hide projects to working sets     Working sets | Brows<br>Brows<br>Selet All<br>Deselect All<br>Refresh | Curick access     MobileKnowledge     This PC     B 30 Objects     Deschool     Deschool     Downloads     Monic     Oos (cs)     USB Onive (D)     Folders     Folders     Folders     Folders | Date modified Type<br>13-Nov-19 11542 A File folder<br>13-Nov-19 11542 A File folder<br>13-Nov-19 11542 A Steet folder | Size Cancel     |
| Aiscellaneo<br>Edit projec<br>s selected                                                                                                    | (2)     < Back                                                                                                    | h Cancel                                               | en la                                                                                                    | (1) DissAndTouthAV.                                                                                                    | ton-erlinte arm |

 After selecting C:\se050\_middleware\simw-top\_build folder, a project called *PlugAndTrustMW* should be visible in the "projects" area. Click *Finish* button to import this project into your worskpace as shown in Figure 28:

| workspace - Welcome page - MCUXpresso IDE<br>e Edit Navigate Search Project ConfigTools Run Analvsi | s FreeRTOS V                | /indow Help                                                 |               |                                                                                                    | >               |
|----------------------------------------------------------------------------------------------------|-----------------------------|-------------------------------------------------------------|---------------|----------------------------------------------------------------------------------------------------|-----------------|
| 9 • 🔄 🐚   🖲 • 🗞 •   🔗 🖗 •   🖨 •   🖾   🍉 🔟                                                           | n N 3. G                    | .e   🗮 🗶 🗞 🕹 🔹 🌒 🔍 🖉 🖉 👘 👘                                  | ‡× • O • 9⊾ • | • 😂 🛷 • 🕼 🗉 🛪 🖢 • 🖗 • 🗇 •                                                                                                    | ⇒ .             |
|                                                                                                    |                             | X Import                                                    |               | Quick                                                                                                    | Access 🛛 😰 🔀    |
| Project 🕴 😤 Periphe 🚻 Registers 🎋 Faults 🛛 🗖                                                        | Welcome                     | Import Projects                                             |               | hread[1].frame[0]                                                                                                    | - 1             |
| E 😵 🖶 🗞 🗆 🔻 🗢                                                                                       | \$ \$ <b>\$</b> \$          | Select a directory to search for existing Eclipse projects. |               | 01905281035/pages/registered.htm                                                                                                    | ~ Þ             |
|                                                                                                    |                             |                                                             |               |                                                                                                    |                 |
|                                                                                                    |                             | Select root directory: C:\se050_middleware\simw-top_build ~ | Browse        | And any and a second second se |                 |
|                                                                                                    |                             | ○ Select archive file:                                      | Browse        | BOA                                                                                                    |                 |
|                                                                                                    |                             | Projects:                                                   |               |                                                                                                    |                 |
|                                                                                                    |                             | PlugAndTrustMW-Debug@simw-top-eclipse_arm (C:\se050_midc    | Select All    | <u> </u>                                                                                                    |                 |
|                                                                                                    |                             |                                                             | Deselect All  | The second second secon |                 |
|                                                                                                    | _                           |                                                             | Refresh       |                                                                                                    |                 |
|                                                                                                    |                             |                                                             |               | v11.0.0                                                                                                    |                 |
|                                                                                                    |                             |                                                             |               | ment for NXP MCUs based on ARM®                                                                                                    |                 |
|                                                                                                    |                             | < >                                                         |               | sover processors. It offers advanced editing,<br>views, code trace and profiling, multicore                                                                                                    |                 |
|                                                                                                    |                             | Options                                                     |               |                                                                                                    |                 |
|                                                                                                    |                             | Copy projects into workspace                                |               | use many of the more powerful features,                                                                                                    |                 |
| Oni 🕅 Mari 🔤 Ont Sa Bra MarGio 📟 🗖                                                                  | Controlled SD               | Close newly imported projects upon completion               |               | Mr. Here and Stack Urage Polyugger Concele                                                                                                    |                 |
|                                                                                                    | O instance sp               | Hide projects that already exist in the workspace           |               |                                                                                                    |                 |
| Import project(s) from file system                                                                  | <terminated> c</terminated> | Working sets                                                |               | ke_project_frdmk64f.axf                                                                                                    |                 |
| Build your project                                                                                  | [MCUXpresso                 | Add project to working sets                                 | New           | started on port 51566 @ 127.0.0.1]                                                                                                    |                 |
| 🚱 🔦 Build                                                                                           |                             | Working sets:                                               | Select        |                                                                                                    |                 |
| Clean                                                                                               | [Closed Telr                |                                                             |               |                                                                                                    |                 |
| Debug your project 💽 👻 🔛 👻                                                                          |                             |                                                             |               |                                                                                                    |                 |
| * Debug                                                                                             |                             |                                                             |               |                                                                                                    |                 |
| Ne reministe, build and Debug                                                                       |                             | (f) < Back 2 Finish                                         | Cancel        |                                                                                                    |                 |
| B Edit project settings                                                                             | <                           |                                                             |               |                                                                                                    | >               |
| ms selected                                                                                         |                             | 8                                                           |               | DiugAndTrustMW-                                                                                                    | top-eclipse arm |

- Figure 28. Import EdgeLock SE050 Plug & Trust middleware
- 5. The *PlugAndTrustMW* project should now be imported in your workspace as shown in Figure 29:

### EdgeLock<sup>TM</sup> SE050 Quick start guide with FRDM-K64F

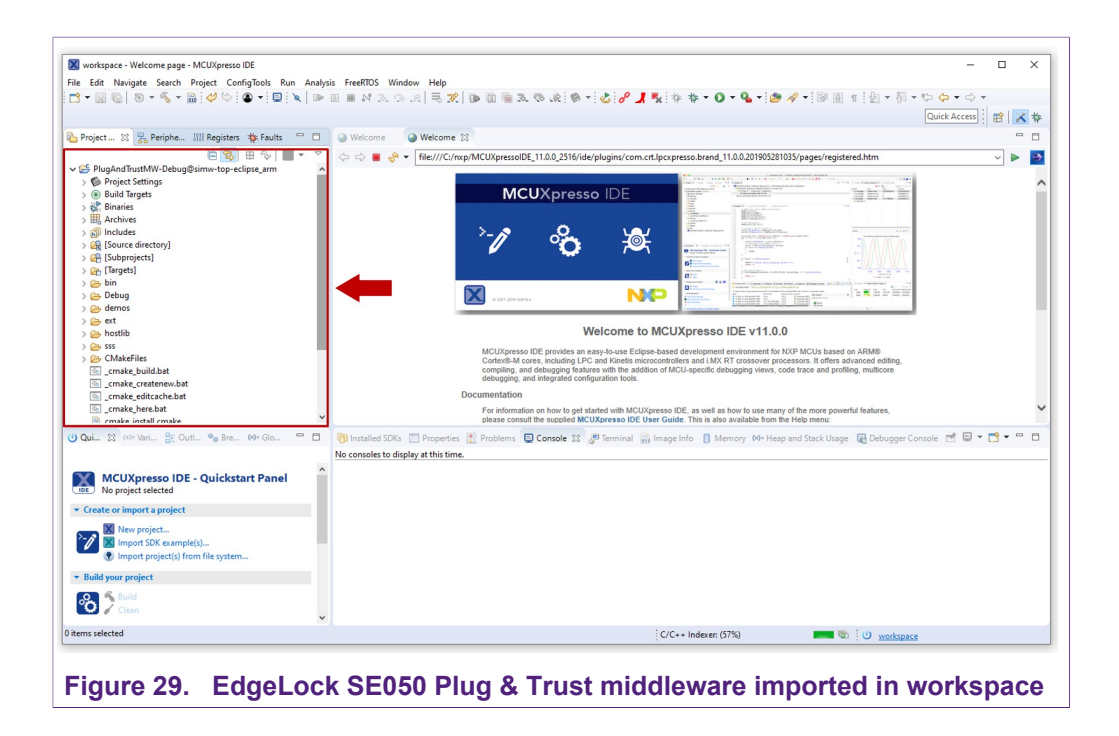

# 5.5 Import *cmake\_projects\_frdm64f* project example in MCUXpresso workspace

After importing the *PlugAndTrustMW* project example in MCUXpresso, we need to import the *cmake\_projects\_frdm64f* project example. Follow these steps:

1. Go to *File*  $\rightarrow$  *Import* using the top bar menu as shown in <u>Figure 25</u>. Note: In this case, do not use the MCUXpresso Quickstart Panel to import project.

| Edit Navigate Search Pro        | ject ConfigTools Run | Analysis | FreeRTOS Window Help                                                                                                    |
|---------------------------------|----------------------|----------|----------------------------------------------------------------------------------------------------|
| New                             | Alt+Shift+N >        | D> 00 W  | ■ M 3. ② .e( ≒ X ) ● @  = 3. ③ .e( ◎ +  <b>⊘</b>   <b>/ ]. ↓</b> 株 ★ • O • Q + ❷ // • ◎ @ 11  ⊴ + [] + [] + □ + □ +                                                                                                    |
| Open File                       |                      |          | Quick Access 🔡 😰 🔀                                                                                                    |
| Open Projects from File System. |                      | - 8      | Welcome      Welcome      Welcome                                                                                                    |
| Recent Files                    | ,                    | • 🗸      | C→ → ■ R + file:///C/mxp/MCUXpressolDE 11.0.0 2516/ide/plugins/com.crt.locxpresso.brand 11.0.0.201905281035/pages/registered.htm                                                                                                   |
| Close                           | Ctrl+W               |          |                                                                                                    |
| Close All                       | Ctrl+Shift+W         |          |                                                                                                    |
| Save                            | Ctrl+S               |          |                                                                                                    |
| Save As                         |                      |          |                                                                                                    |
| Save All                        | Ctrl+Shift+S         |          |                                                                                                    |
| Revert                          |                      |          |                                                                                                    |
| Move                            |                      |          |                                                                                                    |
| Rename                          | F2                   |          |                                                                                                    |
| Refresh                         | F5                   |          |                                                                                                    |
| Convert Line Delimiters To      | >                    |          |                                                                                                    |
| Print                           | Ctrl+P               |          | Welcome to MCUXpresso IDE v11.0.0                                                                                                    |
| Import                          |                      |          | MCUXpresso IDE provides an easy-to-use Eclipse-based development environment for NXP MCUs based on APM®<br>Coded/dML cores. Includins I PC and Kinglis microcentrollers and I MXP Transcence recessors. If Africa advanced edition |
| Export                          |                      |          | compiling, and debugging features with the addition of MCU-specific debugging views, code trace and profiling, multicore                                                                                                    |
| Properties                      | Alt+Enter            |          | eeuogaa, an integrateu computation toxis.                                                                                                    |
| Switch Workspace                | ,                    |          | For information on how to get started with MCUXpresso IDE, as well as how to use many of the more powerful features.                                                                                                    |
| Restart                         |                      |          | please consult the supplied MCUXpresso IDE User Guide. This is also available from the Help menu:                                                                                                    |
| Exit                            |                      |          | 🍘 Installed SDKs 🔟 Properties 🖹 Problems 🕒 Console 🙁 🖉 Terminal 🔜 Image Info 📋 Memory 🕬 Heap and Stack Usage 🙀 Debugger Console 🖻 🖳 🕶 😁 😁                                                                                          |
|                                 |                      |          | No consoles to display at this time.                                                                                                    |
| MCUXpresso IDE - 0              | Duickstart Panel     | ^        |                                                                                                    |
| No project selected             |                      |          |                                                                                                    |
| Create or import a project      |                      | - 11     |                                                                                                    |
| New project                     |                      | _        |                                                                                                    |
| Import SDK example(s).          |                      |          |                                                                                                    |
| 💮 Import project(s) from t      | file system          |          |                                                                                                    |
| Build your project              |                      |          |                                                                                                    |
| O S Build                       |                      |          |                                                                                                    |
| 🕐 🖌 Clean                       |                      |          |                                                                                                    |
|                                 |                      | •        | (i) NXR MK645N1M0xx12 ffrdmk nima0                                                                                                    |

- X Edit Navigate Search Project ConfigTools Run Analysis FreeRTO ▼ 🔄 🗞 | 🐌 ▼ 🔦 ▼ ! 🗇 ♡ ! 🌚 ▼ ! 🗳 ! № || 🖿 🛤 🛤 🕉 12 1 🔀 Import × negisters 🎋 Faults 😐 🗖 Project ... 23 7 Periphe... III Rec 🕥 We Select P<sup>2</sup>9 ↓ ▶ -Create new projects from an archive file or directory Select an import wizard: V Co General General
  Archive File
  Existing Projects in
  File System File System
   Import projects(s) from XML descri
   Preferences
   Projects from Folder or Archive C/C++ CVS Device Config Git E v11.0.0 on Tool ≫ Git ≫ Install ≫ MCUXpr ≫ Run/Deb Config Tool () Qui... 💥 (x)= Vari... 😤 Outl... 💁 Bre... 🕪= Glo... 📟 🗖 ck Usage - 🖼 Debugger Console - 📑 🗐 🔻 📑 🖛 😑 🗖 MCUXpresso IDE - Quickstart Panel ? < Back Next > 2 Cancel ▼ Create or import a project New proj ect(s) from file system 82 U NXP MK64FN1M0xxx12 (frdmk...nimal) Figure 31. Import a project wizard (II)
- In the import wizard menu, select import "Existing Projects into Workspace" from the General folder as shown in Figure 26:

3. In the Select root directory option, browse to C:\se050\_middleware\simw-top \projects or browse the location of your FRDM-K64F projects directory. Choose the cmake\_projects\_frdm64f project and click Select folder as shown in Figure 32:

|                                                                                                    | 🔀 Import                                                                                                    | - 0 ×                                 | Select Folder                                                                                                    |
|----------------------------------------------------------------------------------------------------|----------------------------------------------------------------------------------------------------|---------------------------------------|----------------------------------------------------------------------------------------------------|
| PlugAn                                                                                                    | Import Projects<br>Select a directory to search for existing Eclipse projects.                                                                                                    |                                       | 7 CL ← 2 • OS(CL) > se030_middleware > simw-top > projects v ∂ Search projects J<br>Organize + New folder IIII +                                                                                                    |
| <ul> <li>Proje</li> <li>Builc</li> <li>Binai</li> <li>Arch</li> </ul>                                                                                                    | Select root directory:     Select archive file:                                                                                                    | Browse                                | A Name     Date modified     Type     Size     Analytic access     A Name     Date modified     Type     Size     Date modified     Type     Size     Size     Date modified     Type     Size     Date modified     Type     Size     Size     S |
| indiu     indiu     i | Projects  Options  Second by a second by a second by a | Select All<br>Develoct All<br>Refresh | Image: Project jpc55s     13-Hor-19 1032 A File folder       Image: Project jpc55s     13-Hor-19 1032 A File folder                                                                                                    |
| ild your                                                                                                    | C      C         | inish Cancel                          | : iO werktaare                                                                                                    |

23 / 44

 After selecting C:\se050\_middleware\simw-top\projects folder, the cmake\_projects\_frdm64f project should be visible in the "projects" area. Click Finish button to import this project into your worskpace as shown in Figure 33:

|                                                                                                    | X Import                                                                                                    | - 0 ×                                                             | Quick Acc                                                                                                    | *** 🕴 😰 🕅                |
|----------------------------------------------------------------------------------------------------|----------------------------------------------------------------------------------------------------|-------------------------------------------------------------------|----------------------------------------------------------------------------------------------------|--------------------------|
| Project                                                                                                    | Import Projects Select a directory to search for existing Eclipse projects.  Select a directory to search for existing Eclipse projects.  Select archive file Projects: Conske_project_framk64f (Clue050_middleware\u00edumw-top\project) | Browse      Browse      Select All      Deselect All      Refresh |                                                                                                    | × •                      |
| Constant      Constant      Constant | Options     Options     Starth for nested projects     Copy projects into workspace     Options completion     Hide projects that already exist in the workspace                                                                          | >                                                                 | 1.0.0<br>In fire YUOVC based on ARM®<br>reprocessors. It offers advanced editing,<br>new, code trace and profiling, multicore<br>an many of the more powerful features,<br>from the Helo menu:<br>- Heap and Stack Usage @ Debugger Console @ 1 | □ • <mark>*</mark> • □ [ |
| MCUXpresso IDE - Quickstart Panel No project selected Create or import a project No project. No project. Inspect SIX example() Inspect selected form (is in promo                                                                                                    | Working sets Working sets                                                                                                    | New<br>Select                                                     |                                                                                                    |                          |
| Build your project<br>Dia Clean                                                                                                    | () < Back 2 Finish                                                                                                    | Cancel                                                            | 1                                                                                                    |                          |
| ns selected                                                                                                    | 1                                                                                                    |                                                                   | () workspace                                                                                                    |                          |

5. Both The *PlugAndTrustMW* and *cmake\_projects\_frdm64f* projects should now be imported in your workspace as shown in Figure 34:

| 🗙 workspace - Welcome page - MCUXpresso IDE                            |                                                                                                    | - 🗆 🗙       |
|------------------------------------------------------------------------|----------------------------------------------------------------------------------------------------|-------------|
| e Edit Navigate Search Project ConfigTools Run Analysis                | FreeRTOS Window Help                                                                                                    |             |
| 9 • 🔛 🐚   🖲 • 🔦 • 🛗 🞺 🏷 🚇 • 🗳 🔌   🕨 💷                                  | • • • • • • • • • • • • • • • • • • •                                                                                                    | > +         |
|                                                                        | Quick Acce                                                                                                    | si 🖻 🔀 🗱    |
| Project 🙁 📆 Periphe 💷 Registers 🎋 Faults 👘 🗖 🌘                         | Welcome 😳 Welcome 😫                                                                                                    | - 0         |
| 🖻 🧏 🗄 🍫 🔳 🔻 🏹                                                          | 🗆 🖒 🔳 🧽 🔻 🛙 🖬 File:///C./nxp/MCUXpressoIDE_11.0.0_2516/ide/plugins/com.crt.lpcxpresso.brand_11.0.0.201905281035/pages/registered.htm                                                                                                    |             |
| r 🚔 cmake_project_frdmk64f                                             |                                                                                                    |             |
| > S Project Settings                                                   |                                                                                                    |             |
| > 🔊 Includes                                                           | MCUXpresso IDE                                                                                                    |             |
| > 🔁 amazon-freertos                                                    |                                                                                                    |             |
| > 🧀 Debug                                                              | 100 AUTO 100 AUTO 100 |             |
| > 🕞 trdmkb4t                                                           |                                                                                                    |             |
| > Chostip                                                              |                                                                                                    |             |
| > PN/IDUNIC                                                            |                                                                                                    |             |
| > 🛃 535                                                                |                                                                                                    |             |
| Progend indstrive-beddgesinive-top-eclipse_ann     M Project Settinger |                                                                                                    |             |
| Build Targetr                                                          |                                                                                                    |             |
| Binaries                                                               |                                                                                                    |             |
| Archives                                                               | Welcome to MCUXpresso IDE v11.0.0                                                                                                    |             |
| ) Includes                                                             |                                                                                                    |             |
| > 2 [Source directory]                                                 | MCUXpresso IDE provides an easy-to-use Eclipse-based development environment for NXP MCUs based on ARM0<br>CodevIDM cores inclusion I PC and Kinelis microcontrollers and I MX DT crossover processors. It offers advanced edition                                                                                                    |             |
| > [Subprojects]                                                        | compiling, and debugging features with the addition of MCU-specific debugging views, code trace and profiling, multicore                                                                                                    |             |
| > [Targets]                                                            | debugging, and integrated configuration tools.                                                                                                    |             |
| > 🗁 bin                                                                | Documentation                                                                                                    |             |
| > Debug                                                                | For information on how to get started with MCUXpresso IDE, as well as how to use many of the more powerful features,<br>please consult the supplied MCUXpresso IDE User Guide. This is also available from the Help menu:                                                                                                    |             |
| ) Qui 🔉 (x)= Vari 📇 Outl 💁 Bre 🚧= Glo 📟 🗖 🧃                            | ] Installed SDKs 🔲 Properties 🦹 Problems 📮 Console 🙁 🖉 Terminal 📓 Image Info 🚺 Memory 🕺 Heap and Stack Usage 📓 Debugger Console 🖻 🖻                                                                                                    | ) - 📬 - 🗆 🖻 |
| N                                                                      | consoles to display at this time.                                                                                                    |             |
| MCUXpresso IDE - Quickstart Panel                                      |                                                                                                    |             |
| Create or import a project                                             |                                                                                                    |             |
| New project                                                            |                                                                                                    |             |
| M Import SDK example(c)                                                |                                                                                                    |             |
| Import project(s) from file system                                     |                                                                                                    |             |
| Puld unit projectly from the system                                    |                                                                                                    |             |
| Some your project                                                      |                                                                                                    |             |
| 🗞 🏂 Build<br>Clean                                                     |                                                                                                    |             |
| tems selected                                                          | U workspace                                                                                                    |             |
|                                                                        |                                                                                                    |             |
|                                                                        |                                                                                                    |             |

### 5.6 Run EdgeLock SE050 Plug & Trust middleware test examples

This section explains how to list, edit and execute project examples using the CMake build system. It includes the following sections:

- List the EdgeLock SE050 Plug & Trust middleware test examples.
- Edit EdgeLock SE050 Plug & Trust middleware test example CMake options.
- Execute one EdgeLock SE050 Plug & Trust middleware test example.

#### 5.6.1 List the EdgeLock SE050 Plug & Trust middleware test examples

The EdgeLock SE050 Plug & Trust middleware comes with several test examples used to verify atomic EdgeLock SE050 security IC features. To get the list of test examples, follow these steps:

- 1. Select the *cmake project frdmk64f* project example and click on the arrow on the "hammer" icon in the top bar menu of the MCUXpresso.
- 2. Select 3 help (Print help) option. Wait a few seconds until the operation is completed.
- 3. The MCUXpresso console display the list of EdgeLock SE050 Plug & Trust middleware test examples as shown in Figure 35.

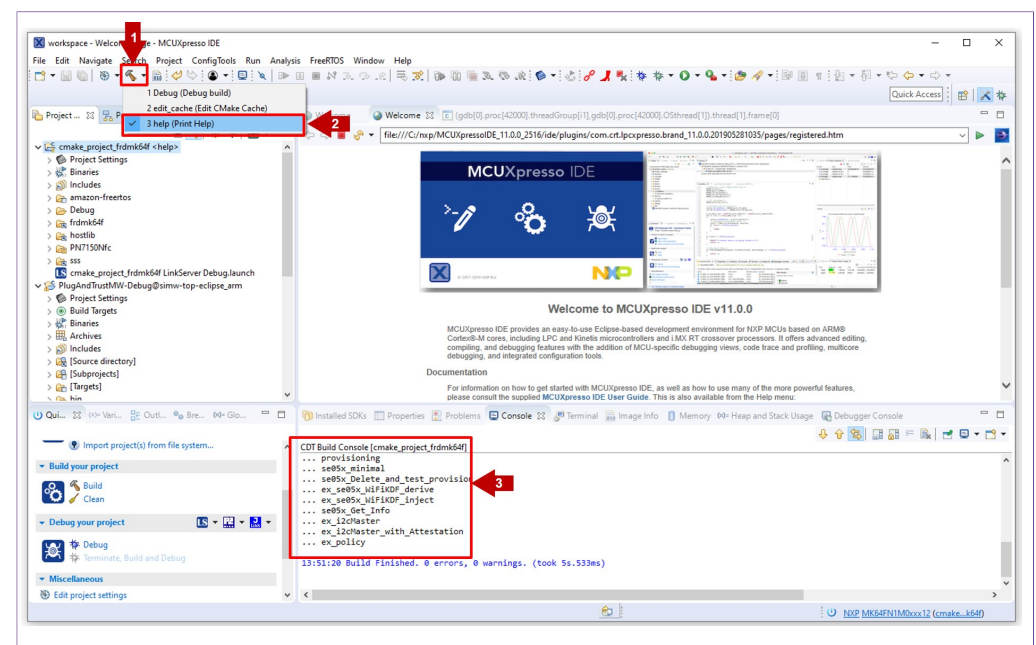

Figure 35. EdgeLock SE050 Plug & Trust middleware test examples

#### 5.6.2 Edit EdgeLock SE050 Plug & Trust middleware test example CMake options.

The EdgeLock SE050 Plug & Trust middleware is delivered with the CMake files that include the set of directives and instructions describing the project's source files and targets. In addition, it includes the CMake configuration files used to enable or disable several features, portability and setting flags to generate the build files for your platform and native build environment. To edit the CMake options, follow these steps:

1. Click on the arrow on the "hammer" icon in the top bar menu of the MCUXpresso.

- 2. Select 2 edit\_cache (Edit CMake Cache).
- 3. The CMake GUI window will open in your laptop as shown in <u>Figure 36</u>. Using this GUI, you could change the CMake options (if needed). Leave out the **default** preselected options and close the CMake GUI window.

**Note**: In case you want to change any of the default pre-selected CMake options, you need to click on Configure or Generate buttons before closing the CMake window.

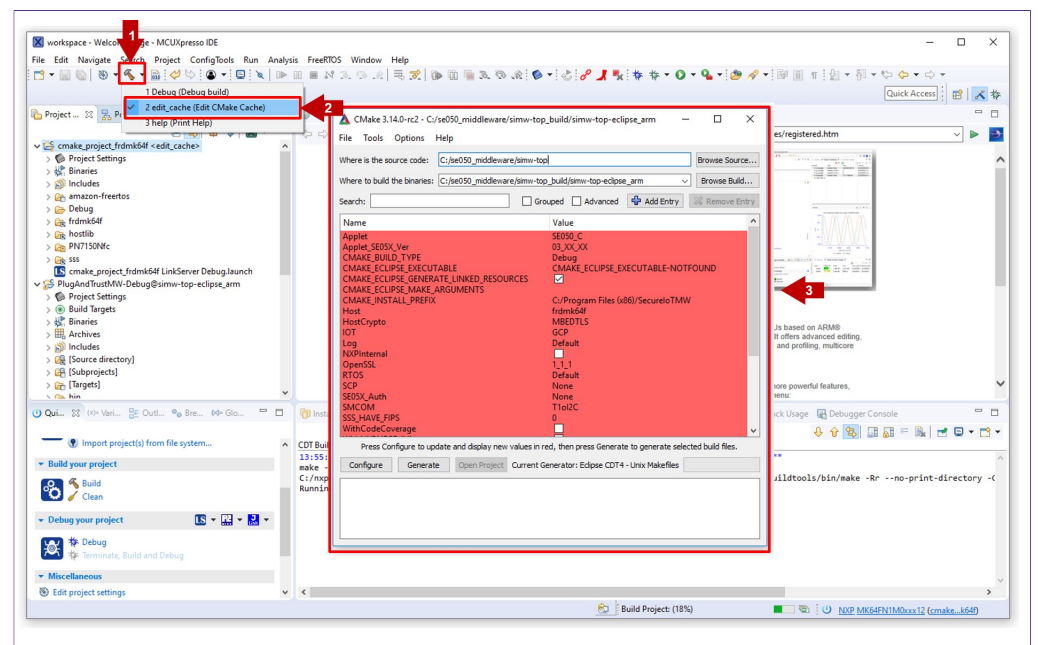

Figure 36. Configure CMake options of EdgeLock SE050 Plug & Trust middleware test examples.

# 5.6.3 Build and run an EdgeLock SE050 Plug & Trust middleware project example

This section explains how to build and run the EdgeLock SE050 Plug & Trust middleware test example called se05x\_minimal. The se05x\_minimal project outputs the memory left in EdgeLock SE050 security IC.

**Note:** The execution of the *se05x\_minimal* project is shown as an example. The steps detailed in this section can be replicated to run any other test example included as part of the EdgeLock SE050 Plug & Trust middleware.

To execute the se05x minimal project example, follow these steps:

1. Attach a USB cable from the computer to the K64F OpenSDA debug USB connector as shown in Figure 37.

EdgeLock<sup>TM</sup> SE050 Quick start guide with FRDM-K64F

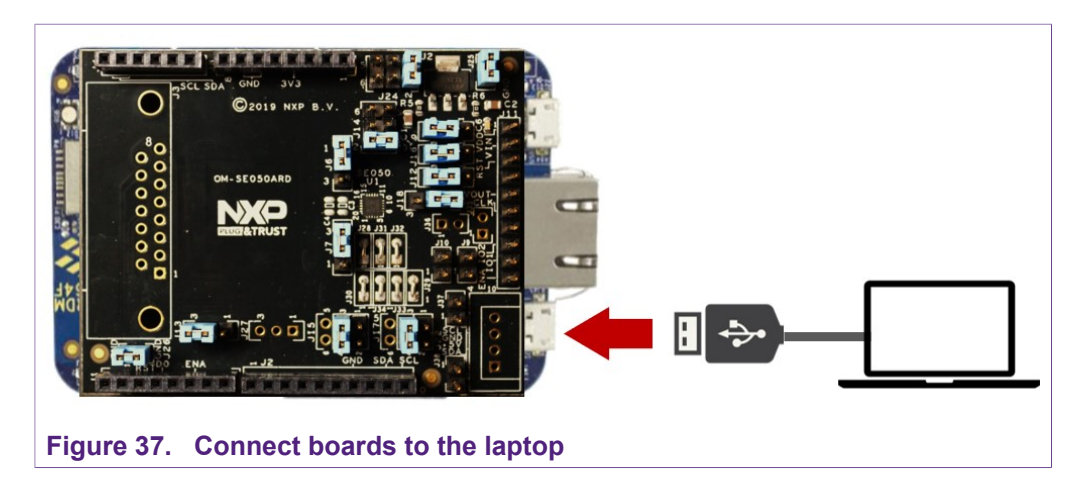

 Open TeraTerm. Click Serial option and select from the drop down list the COM port number assigned to your FRDM-K64F. Then go to Setup > Serial Port and configure the terminal to 115200 baud rate, 8 data bits, no parity and 1 stop bit and click OK as shown in Figure 38:

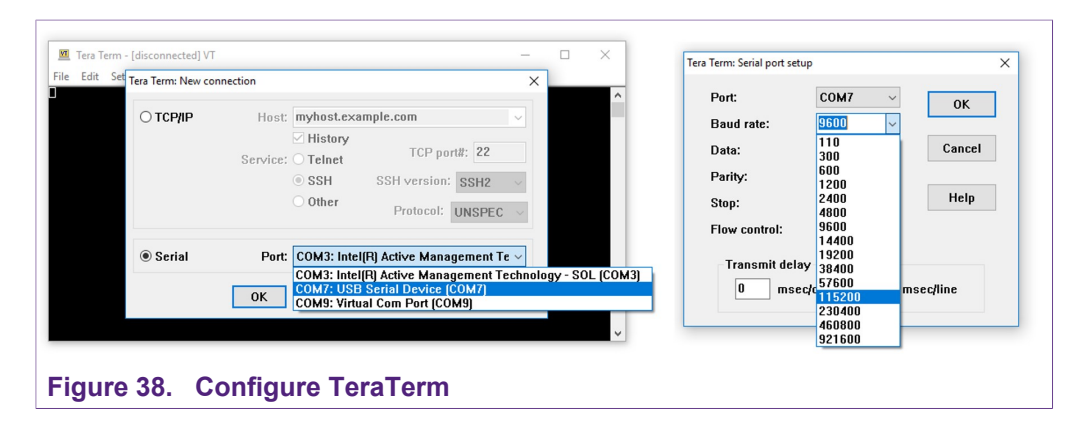

- 3. Select the se05x minimal as the project to be executed. For that, follow the steps shown in Figure 39:
  - a. In the Project Explorer window, go to **Debug** folder and open the **Makefile** file (under cmake\_project\_frdmk64f).
  - b. The **BUILD\_TARGET** contains the name of the project to be executed. Write se05x\_minimal in the **BUILD\_TARGET** variable
  - c. Click on the arrow on the "hammer" icon in the top bar menu of the MCUXpresso.
  - d. Select **1** Debug (Debug build). Wait a few seconds until the build operation completes.

## EdgeLock<sup>™</sup> SE050 Quick start guide with FRDM-K64F

| 일 ▼ 🔄 🔞   🛞 ▼ 🕵 ▼ 📓   夕 ♡   🍙 ▼ 🖬  <br>▼ 1 Debug (Debug build)                                                                                                    |                                                                                                    | * * |
|----------------------------------------------------------------------------------------------------|----------------------------------------------------------------------------------------------------|-----|
| Project 🔅 😓 P<br>3 help (Print Help)                                                                                                    | te) Welcome 🕒 Welcome 💽 (gdb)(0],proc(42000],threadGroup[11],gdb)(0],proc(42000],OSthread[1],thread[1],t | - 6 |
| Cmake project frdmk64f <debug></debug>                                                                                                    | 2 # cmake_project_frdmk64f/Debug/Makefile                                                                                                    | î   |
| > Project Settings                                                                                                    | 3<br>4 #lindate these variables if needed                                                                                                    |     |
| > 🔆 Binaries                                                                                                    | S TOP NAME=simw-top                                                                                                    |     |
| > 🔊 Includes                                                                                                    | 6BUILD_DIR2=././././S(TOP_NAME) build/\$(TOP_NAME)-eclipse_arm                                                                                                    |     |
| > 🗁 amazon-freertos                                                                                                    | 7 BUILD_TARGET=se05x_minimal                                                                                                    |     |
| V 🗁 Debug                                                                                                    | 9 # a7x utils                                                                                                    |     |
| > 3 cmake project framk64f.axf - [arm/le]                                                                                                    | 10 # ex_A71CHMain                                                                                                    |     |
| 💩 Makefile 🧠 a                                                                                                    | 11#a7x_a71chMainTst                                                                                                    |     |
| se05x_minimal.bm                                                                                                    | 12 # 8/X_VCOB                                                                                                    |     |
| > Cather the second second sec | 14# ex. ecc                                                                                                    |     |
| > Can hostlib                                                                                                    | 15# a7x_ccid                                                                                                    |     |
| > M PN/ I SONIC                                                                                                    |                                                                                                    |     |
| See 355<br>Semake project fridmk6/f LinkSenser Debug Jaunch.                                                                                                    | 1/ ireq (neip, s(corrigome))<br>18 NUTO TROGFIDED                                                                                                    |     |
| PlugAndTrurtMW-Dehun@rimw-ton-eclinre.arm                                                                                                    | 19 all: help target                                                                                                    |     |
| Project Settings                                                                                                    | 20 else                                                                                                    |     |
| Build Targets                                                                                                    | 21ifeq (edit_cache, \$(ConfigName))                                                                                                    |     |
| Binaries                                                                                                    | 22 DULD_IAKSCI #DIT_CACHE<br>23 all: belo target                                                                                                    |     |
| > III, Archives                                                                                                    | 24 else                                                                                                    |     |
| > 🔊 Includes                                                                                                    | 25 all: build_all                                                                                                    | ~   |
| <ul> <li>ISource directoryl</li> </ul>                                                                                                    | × <                                                                                                    | >   |
| Qui \$\$ (x)= Vari 📴 Outl ⁰₀ Bre 🕪= Glo                                                                                                    | 😑 🗖 👘 Installed SDKs 🔚 Properties 🖹 Problems 📮 Console 🛛 🖑 Terminal 🔐 Image Info 🕕 Memory 🚧 Heap and Stack Usage 🙀 Debugger Console                                                                                                    | - 6 |
|                                                                                                    |                                                                                                    | -9  |
| Import project(s) from file system                                                                                                    | CDT Build Console [cmake_project_frdmk64f]                                                                                                    |     |
| - Duild man and and                                                                                                    | [ 66%] Built target mbedtls                                                                                                    |     |
| Build your project                                                                                                    | 73%] Built target smCom                                                                                                    |     |
| C. & Build                                                                                                    | [ //// built target a/_utils                                                                                                    |     |
| 💭 🧹 Clean                                                                                                    | ( 90%) Built target SSS_APIs                                                                                                    |     |
|                                                                                                    | [ 97%] Built target ex_common                                                                                                    |     |
| 🔹 Debug your project 🛛 🔊 🐇 😴 🔛                                                                                                    | V [ 908] LINKING C EXECUTABLE/J./DIN/SED5X_mInImal.axT<br>co55x minimal avf                                                                                                    |     |
| COD IN Debug                                                                                                    | [100%] Built target se05x minmal                                                                                                    |     |
| Terminate Build and Debug                                                                                                    |                                                                                                    |     |
|                                                                                                    | 14:01:36 Build Finished. 0 errors, 0 warnings. (took 6s.621ms)                                                                                                    |     |
|                                                                                                    |                                                                                                    |     |
| ▼ Miscellaneous                                                                                                    |                                                                                                    | >   |
| Miscellaneous     Edit project settings                                                                                                    | v <                                                                                                    |     |

4. Go to the MCUXpresso Quickstart Panel and click Debug button as shown in Figure 40. If there is more than one probe attached, you have to the select CMSIS-DAP debug probe from the list. Wait a few seconds until the project executes:

| - 🛛 🕼   🕲 - 🗞 - 🛗 🥔 🗠   🕒 - 🖳 🔪 🗈                 | 🔲 🖩 💦 🔀 Probes discovered | 1                                |       |      |                | 9. • 109 A? • 109 10 11 101 • 10 • 10 4                                                                                                    | • 🖒 •            |
|---------------------------------------------------|---------------------------|----------------------------------|-------|------|----------------|----------------------------------------------------------------------------------------------------|------------------|
|                                                   | Connect to target:        | MK64FN1M0xxx12                   |       |      |                | Quick                                                                                                    | Access           |
| Desires 100 Desires 100 Desires the Caules III II | 1 probe found. Selec      | t the probe to use:              |       |      |                | 1) Alexand (1) form (1)                                                                                                    |                  |
|                                                   | Unecon .                  |                                  |       |      |                | Drunead (Junamelo)                                                                                                    |                  |
| C smale assist (idmbf/f cDebug)                   | 🗢 🗘 📕 Available attac     | hed probes                       |       |      |                | .0.201905281035/pages/registered.htm                                                                                                    | ✓ ►              |
| > O Project Settings                              |                           |                                  |       |      |                |                                                                                                    |                  |
| > 🚱 Binaries                                      | Name                      | Serial number/ID                 | Туре  | Manu | IDE Debug Mode | Mathematics State (1)         Mathematics State (1)                                                                                                    |                  |
| 1 Includes                                        | LS CMSIS-DAP              | 0240000040214                    | LinkS | ARM  | Non-Stop       | A Province Concerns 11                                                                                                    |                  |
| amazon-freertos                                   |                           |                                  |       |      |                | 11520a.                                                                                                    |                  |
| > Debug                                           |                           |                                  |       |      |                | HERREN HERREN                                                                                                    |                  |
| P≥ frdmk64f                                       |                           |                                  |       |      |                | Providence IN M M                                                                                                    |                  |
| hostlib                                           |                           |                                  |       |      |                |                                                                                                    |                  |
| PN7150Nfc                                         |                           |                                  |       |      |                | WWWV                                                                                                    |                  |
| (Pr. 555                                          |                           |                                  |       |      |                | and a second second sec |                  |
| PlugAndTrustMW-Debug@simw-top-eclipse.arm         |                           |                                  |       |      |                | Mit Wei Michael California Control California         Mit Wei Michael California         Mit Wei Michael Californ                                                                                                    |                  |
| C Project Settings                                |                           |                                  |       |      |                | tone in the term                                                                                                    |                  |
| Ruild Targets                                     | Supported Probes (ti      | ck/untick to enable/disable)     |       |      |                |                                                                                                    |                  |
| HP Rinaries                                       | MCUXpresso IDF            | LinkServer (inc. CMSIS-DAP) n    | robes |      |                | E v11.0.0                                                                                                    |                  |
| Archiver                                          | DRE Misse areh            |                                  |       |      |                |                                                                                                    |                  |
| S losludes                                        |                           |                                  |       |      |                | ironment for NXP MCUs based on ARM®                                                                                                    |                  |
| CB [Source directory]                             | SEGGER J-LINK P           | robes                            |       |      |                | ging views, code trace and profiling, multicore                                                                                                    |                  |
| (1) [Subprojecte]                                 |                           |                                  |       |      |                | ,                                                                                                    |                  |
| Ca [Targetr]                                      | Probe search option       | s                                |       |      |                |                                                                                                    |                  |
| Co bin                                            | Search again              |                                  |       |      |                | the same set the same set of the shares                                                                                                    |                  |
| A Debug                                           | ,                         |                                  |       |      |                | ailable from the Help menu:                                                                                                    |                  |
| ui 💥 (x)= Vari 📴 Outl 💁 Bre (v)= Glo 📟 🗖          | nstalle Remember my sele  | ction (for this Launch configura | tion) |      |                | ry 🗱 Heap and Stack Usage 🛛 😨 Debugger Console                                                                                                    |                  |
|                                                   |                           | -                                |       |      |                |                                                                                                    |                  |
| New project                                       | CDT Build C               | 2                                |       | OK   | Cancel         |                                                                                                    | ax E 🖌 L         |
| Import SDK example(s)                             |                           |                                  |       |      |                |                                                                                                    |                  |
| Import project(s) from file system                |                           |                                  |       |      |                |                                                                                                    |                  |
|                                                   |                           |                                  |       |      |                |                                                                                                    |                  |
|                                                   |                           |                                  |       |      |                |                                                                                                    |                  |
|                                                   |                           |                                  |       |      |                |                                                                                                    |                  |
|                                                   |                           |                                  |       |      |                |                                                                                                    |                  |
| Debug your project 💽 👻 🔛 👻                        |                           |                                  |       |      |                |                                                                                                    |                  |
| The Dahua                                         |                           |                                  |       |      |                |                                                                                                    |                  |
| Ne Debug                                          |                           |                                  |       |      |                |                                                                                                    |                  |
| A terminate, build and Debug                      | • <                       |                                  |       |      |                |                                                                                                    |                  |
| make_project_frdmk64f                             |                           |                                  |       | 80   |                | U NXP MK64FN1M0.                                                                                                    | xx12 (cmakek64f) |

5. When it executes, it will automatically stop in a breakpoint. Click on Resume to allow the software to continue its execution as shown in Figure 41.

| AN12396          | All information provided in this document is subject to legal disclaimers. | © NXP B.V. 2019. All rights reserved. |
|------------------|----------------------------------------------------------------------------|---------------------------------------|
| Application note | Rev. 2.1 — 17 December 2019                                                |                                       |
|                  | 534421                                                                     | 28 / 44                               |

## EdgeLock<sup>™</sup> SE050 Quick start guide with FRDM-K64F

|                                                                                                    | nanova nanova nanova nanova nanova nanova napo<br>▶ 0 ■ N 3, 15, 12   5, 21   16 00   16 3, 15, 16 16 - 12 16 17 J 5, 15 16 16 - 10 - 10 - 10 - 10 - 10 - 10 - 1                                                                                                    | > <del>-</del> |
|----------------------------------------------------------------------------------------------------|----------------------------------------------------------------------------------------------------|----------------|
| 7                                                                                                    | Quick Access                                                                                                    | e 🗙            |
| Project                                                                                                    | 42 Debug 22                                                                                                    |                |
|                                                                                                    | a Construction of the second second s |                |
| 🗧 🦝 🖽 😵 🛄 🕈                                                                                                    |                                                                                                    |                |
| Project Settingr                                                                                                    | P Thread #11 (Suspended : Breakpoint)                                                                                                    |                |
| Rinaries                                                                                                    | main() at ex_sss_main_inc.h:114 0x2be8                                                                                                    |                |
| ) S Includer                                                                                                    |                                                                                                    |                |
| > An amazon-freetos                                                                                                    | 🕘 Welcome 💿 Welcome 💽 (gdb[0].proc[42000].threadGroup[i1].gdb[0].proc[42000].OSthread[1]).thread[ 🛐 startup_MK64F12.S 🐚 ex_sss_main_inc.h                                                                                                    | 22             |
| > Ca. Debug                                                                                                    | 114 ex sss main ksdk bm();                                                                                                    |                |
| > 🗛 frdmk64f                                                                                                    | 115 #endif                                                                                                    |                |
| > 🚱 hostlib                                                                                                    | 116<br>117 LOG T/DUIGANDTRIKT DROD NAME VED EULL).                                                                                                    |                |
| PN7150Nfc                                                                                                    |                                                                                                    |                |
| × 🙀 555                                                                                                    | 119 #ifdef EX_SSS_BOOT_PCONTEXT                                                                                                    |                |
| > 🗁 doc                                                                                                    | <pre>120 memset((EX_SSS_BOOT_PCONTEXT), 0, sizeof(*(EX_SSS_BOOT_PCONTEXT)));</pre>                                                                                                    |                |
| ✓ (2)→ EX                                                                                                    | 121 #endif                                                                                                    |                |
| > 🗁 doc                                                                                                    | 122<br>123 status = ex sss boot connectstring(argc, argv, &nortName):                                                                                                    |                |
| > 🗁 ecc                                                                                                    | 124 if (kStatus SSS Success != status) {                                                                                                    |                |
| > 🗁 hkdf                                                                                                    | <pre>125 LOG_E("ex_sss_boot_connectstring Failed");</pre>                                                                                                    |                |
| V 🗁 inc                                                                                                    | 126 goto cleanup;                                                                                                    |                |
| > h ex_sss_auth.h                                                                                                    | 127 }                                                                                                    |                |
| > 🖻 ex_sss_boot.h                                                                                                    | 129 Wif defined(EX SSS BOOT SKIP SELECT APPLET) 88 \                                                                                                    |                |
| > in ex_sss_main_freeRTOS_inc.h                                                                                                    | 130 (EX_SSS_BOOT_SKIP_SELECT_APPLET == 1)                                                                                                    |                |
| > 🖪 ex_sss_main_inc_frdmk64f.h                                                                                                    | <pre>Bl31 (PCONTEXT)-&gt;se05x open ctx.skip select applet = 1:</pre>                                                                                                    |                |
| N IN av ses main inc imv rt h                                                                                                    |                                                                                                    |                |
| ui ☆ (x)= Vari 🔮 Outl ºo Bre (x)= Glo 🖓 🗉                                                                                                    | 🔋 🍘 Installed SDKs 🛄 Properties 🖹 Problems 🗳 Console 🔯 🐙 Terminal 🚔 Image Info 🏮 Memory 🕪 Heap and Stack Usage 🙀 Debugger Console                                                                                                    | -              |
|                                                                                                    | 🔳 🗱 🔆 📴 🐼 🖓 🖉 🖓 🔤                                                                                                    | 🖻 🔻 🗖          |
| New project                                                                                                    | <ul> <li>cmake_project_frdmk64f LinkServer Debug [C/C++ (NXP Semiconductors) MCU Application] cmake_project_frdmk64f.axf</li> </ul>                                                                                                    |                |
| 🖉 🔣 Import SDK example(s)                                                                                                    | [MCUXpresso Semihosting Telnet console for 'cmake_project_frdmk64f LinkServer Debug' started on port 59541 @ 127.0.0.1]                                                                                                    |                |
| Import project(s) from file system                                                                                                    |                                                                                                    |                |
| Dullation and a st                                                                                                    |                                                                                                    |                |
| Build your project                                                                                                    |                                                                                                    |                |
| 💽 🐔 Build                                                                                                    |                                                                                                    |                |
| 💭 🧹 Clean                                                                                                    |                                                                                                    |                |
| Debug your project                                                                                                    |                                                                                                    |                |
| o consigned and a set of the set of the set |                                                                                                    |                |
| 💦 🏘 Debug                                                                                                    |                                                                                                    |                |
| သ 🕸 Terminate, Build and Debug                                                                                                    | × c                                                                                                    |                |
|                                                                                                    | 🕲 🕚 NXP_MK64FN1MDxxx12 (cma)                                                                                                    | kek64f)        |
|                                                                                                    |                                                                                                    |                |

6. The project example should now be running into your FRDM-K64F. If it is running successfully, the TeraTerm logs should indicate the available memory in SE050 security IC (in this case, 592) as can be seen in <u>Figure 42</u>.

| App:INFO    | ntrol Window Help<br>PlugAndTrust_v02.08.02_2 | 0190511     | ^ |
|-------------|-----------------------------------------------|-------------|---|
| SSSIINFU    | atr (Len=35)<br>00 A0 00 00                   | 03 96 04 03 |   |
| 50 34 20 41 |                                               | 00 64 00 00 |   |
|             |                                               |             |   |
|             |                                               |             |   |

7. The same operation can be repeated with any of the other EdgeLock SE050 Plug & Trust middleware project examples.

## 6 Appendix A: Install MCUXpresso IDE

MCUXpresso is a free-of-charge, code size unlimited, easy-to-use IDE for Kinetis and LPC MCUs, and i.MX RT crossover processors. To install it, do the following:

1. Go to <u>MCUXpresso</u> and click the download button as indicated in <u>Figure 43</u>:

| MCUXpress           | o Integrated Deve                                       | lopment Enviro                                                                                                    | onment                         | (IDE)                                                                                                    | Follow 🛛 🛠                                                            |  |
|---------------------|---------------------------------------------------------|----------------------------------------------------------------------------------------------------|--------------------------------|----------------------------------------------------------------------------------------------------|-----------------------------------------------------------------------|--|
| OVERVIEW            | DOCUMENTATION                                           | DOCUMENTATION     DOWNLOADS     DEVE       Overview                                                                         |                                |                                                                                                    | TRAINING & SUPPORT                                                    |  |
| Jump To             | Overview                                                |                                                                                                    |                                |                                                                                                    |                                                                       |  |
| Supported Devices   | The MCUXpress<br>Eclipse-based de                       | o IDE brings developers an e<br>evelopment environment for N                                                                | asy-to-use<br>IXP <sup>®</sup> | <ul> <li>A free-of-charge, of<br/>for Kinetis and LP</li> </ul>                                                                                                    | code size unlimited, easy-to-use IDE<br>C MCUs, and i.MX RT crossover |  |
| Target Applications | MCUs based on<br>and Kinetis <sup>®</sup> mic           | Arm <sup>®</sup> Cortex <sup>®</sup> -M cores, inclu<br>rocontrollers and i MX RT cro                                       | ding LPC<br>issover            | processors                                                                                                    |                                                                       |  |
| System Requirements | processors. The                                         | MCUXpresso IDE offers adv                                                                                                   | anced                          | <ul> <li>Advanced exiting, comparing and editing with WCO-specific debugging views, code trace, and profiling</li> <li>Integrated configuration tools, including pins, clocks and peripheral tools</li> <li>Industry-standard GNU toolchain with a choice of libraries: optimized C library or the standard GNU Newlib/Nano library with support for semihosting</li> </ul> |                                                                       |  |
|                     | addition of MCU-<br>and profiling, mu                   | specific debugging reatures with<br>specific debugging views, co<br>Iticore debugging, and integra                          | de trace<br>ated               |                                                                                                    |                                                                       |  |
|                     | configuration too<br>connections sup<br>LPCXpresso, i.M | Is. The MCUXpresso IDE del<br>port Freedom, Tower® system<br>IX RT, and your custom devel                                   | oug<br>n,<br>opment            |                                                                                                    |                                                                       |  |
|                     | boards with indus<br>commercial debu                    | boards with industry-leading open-source and<br>commercial debug probes from NXP, P&E Micro <sup>®</sup> , and<br>second be |                                |                                                                                                    | es and linker files                                                   |  |
|                     |                                                         |                                                                                                    |                                |                                                                                                    | LPC Cortex-M MCUs, as per                                             |  |
|                     | More -                                                  |                                                                                                    |                                |                                                                                                    |                                                                       |  |
|                     | User Guid                                               | de Downk                                                                                                    | oad                            |                                                                                                    |                                                                       |  |
| Figure 43.          | Go to MCUXpres                                          | so website                                                                                                    |                                |                                                                                                    |                                                                       |  |

2. You will be asked to sign-in with your account at the NXP website. If you do not have an account, click on *Register Now* as shown in <u>Figure 44</u>:

| Sign In<br>Email Address or NXP Com<br>Password<br>Sign in<br>Forgot your password<br>Don't have an account? | pany ID<br>Indiana indiana indiana<br>Pendeta indiana indiana indiana indiana indiana indiana indiana indiana indiana indiana indiana indiana indiana | Having trouble?<br>If you are having trouble with registration or login, we're<br>help. |                                          |
|----------------------------------------------------------------------------------------------------|----------------------------------------------------------------------------------------------------|-----------------------------------------------------------------------------------------|------------------------------------------|
| ABOUT NXP<br>Investors<br>Press, News, Blogs<br>Careers                                                      | RESOURCES<br>Mobile Apps<br>Contact Us                                                                                                    | Follow US                                                                               | News 5 NXP Semico<br>Dividend<br>Read Mo |
| Privacy   Terms of Use   Terms of Sa                                                                         | le   Feedback                                                                                                    |                                                                                         | ©2006-2019 NXI                           |

3. If you already have an account, you can directly type your (1) email address, (2) password and (3) click sign-in button as shown in <u>Figure 45</u>:

| 74112000    |      |
|-------------|------|
| Application | note |

AN112206

## EdgeLock<sup>™</sup> SE050 Quick start guide with FRDM-K64F

| Sign in or register | Sign In<br>Email Address or NXP C<br>Password<br>2<br>3<br>Sign In<br>Forgot your pass<br>Don't have an account | ompany ID<br>sword?<br>unt? Register Now | Having trouble?<br>If you are having trouble with registration or I<br>help. | ogin, we're here to                           |
|---------------------|----------------------------------------------------------------------------------------------------|------------------------------------------|------------------------------------------------------------------------------|-----------------------------------------------|
|                     | <b>ABOUT NXP</b><br>Investors<br>Press, News, Blogs<br>Careers                                                  | RESOURCES<br>Mobile Apps<br>Contact Us   | FOLLOW US                                                                    | News 5 N<br>NXP Semico<br>Dividend<br>Read Mo |
| Figure 45.          | Privacy   Terms of Use   Terms of                                                                               | rf Sale   Feedback                       |                                                                              | ©2006-2019 NXF                                |

4. Click on MCUXpresso IDE as shown in Figure 46:

| PRODUCTS                        | APPLICATIONS              | SUPPORT                | ABOUT            |              |
|---------------------------------|---------------------------|------------------------|------------------|--------------|
| NXP > Software & Support >      | Product Information : MCU | IXpresso IDE           |                  |              |
| Software & Support              | Product                   | Informati              | on               |              |
| Product List                    |                           |                        |                  |              |
| Product Search<br>Order History | MCUXpresso                | IDE                    |                  |              |
| Recent Product Release          | S                         |                        |                  |              |
| Recent Updates                  | To register a New P       | roduct please click on | the button below |              |
| Licensing                       | Register                  |                        |                  |              |
| License Lists                   |                           |                        |                  |              |
| Offline Activation              | Current Previo            | DUS                    |                  |              |
| FAQ                             | Version Descri            | iption                 |                  |              |
| Download Help                   | 10.3.1 MCUX               | presso IDE             |                  | Download Log |
| Table of Contents               |                           |                        |                  |              |
| FAQs                            |                           |                        |                  |              |
|                                 |                           |                        |                  |              |
|                                 |                           |                        |                  |              |
| Figure 46                       | Select MCU                | Ynresso                |                  |              |
| i igui e <b>4</b> 0.            |                           |                        |                  |              |

5. Accept software terms and conditions as shown in Figure 47:

# AN12396

### EdgeLock<sup>™</sup> SE050 Quick start guide with FRDM-K64F

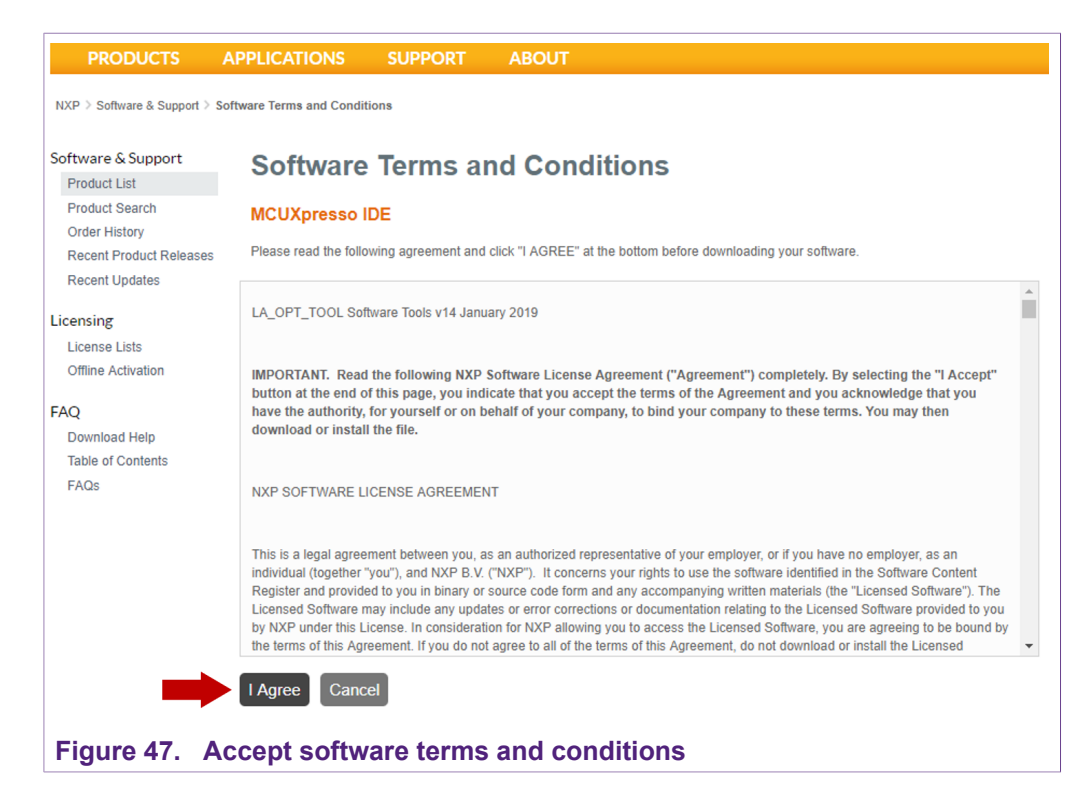

6. Select your MCUXpresso product version and click on the corresponding *File Name* to start the download as shown in <u>Figure 48</u>:

| Software & Support                                          | Desiderat          | Danumlaar         |           |                                            |                 |
|-------------------------------------------------------------|--------------------|-------------------|-----------|--------------------------------------------|-----------------|
| Product List                                                | Product            | Download          | 2         |                                            |                 |
| Product Search                                              | MCUXpresso I       | DE                |           |                                            |                 |
| Order History<br>Recent Product Releases<br>Recent Lindates | Files License K    | eys Notes         |           |                                            | O Download Help |
| Licensing                                                   | Show All Files     |                   |           |                                            | 4 Files         |
| License Lists                                               | File Description   | on                | File Size | File Name                                  | \$              |
| Offline Activation                                          | H MCUXpresso       | v10.3.1 - Linux   | 753.4 ME  | L mcuxpressoide-10.3.1_2233.x86_64.deb.bin |                 |
| EAO                                                         | H MCUXpresso       | v10.3.1 - Mac     | 720.8 ME  | MCUXpressoIDE_10.3.1_2233.pkg              |                 |
| Download Help                                               | MCUXpresso         | v10.3.1 - Windows | 675.8 ME  | MCUXpressolDE_10.3.1_2233.exe              |                 |
| Table of Contents                                           | H Readme MCU       | JXpresso 10.3.1   | 53.7 KE   | Readme MCUXpresso 10.3.1.pdf               |                 |
| FAQs                                                        | Deverland Calented | Ciles.            |           |                                            |                 |

 Double click on the installer file and follow the setup wizard until MCUXpresso installation is completed. Please, make sure you allow the installation of the additional drivers required by MCUXpresso during the installation process as shown in <u>Figure 49</u>, <u>Figure 50</u>, <u>Figure 51</u> and <u>Figure 52</u>:

## AN12396

### EdgeLock<sup>™</sup> SE050 Quick start guide with FRDM-K64F

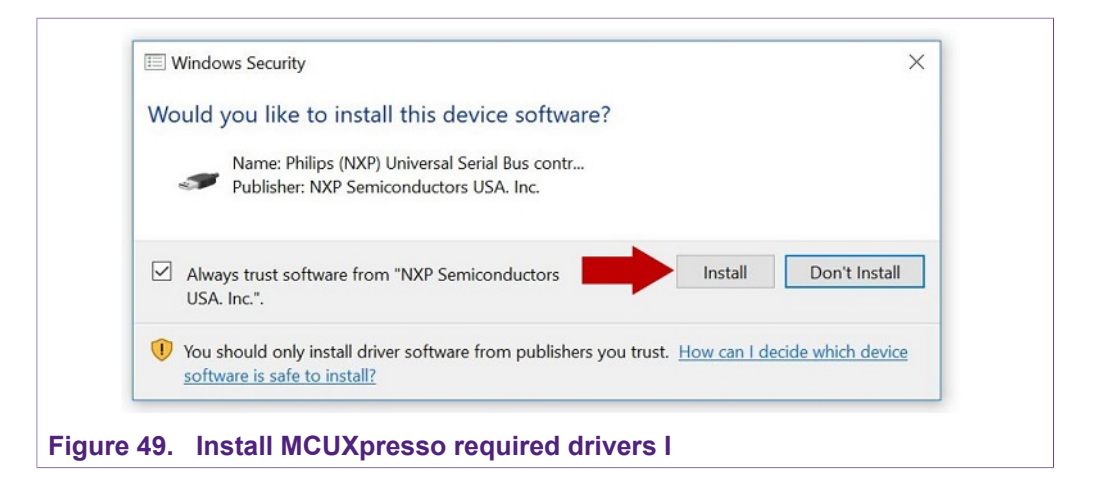

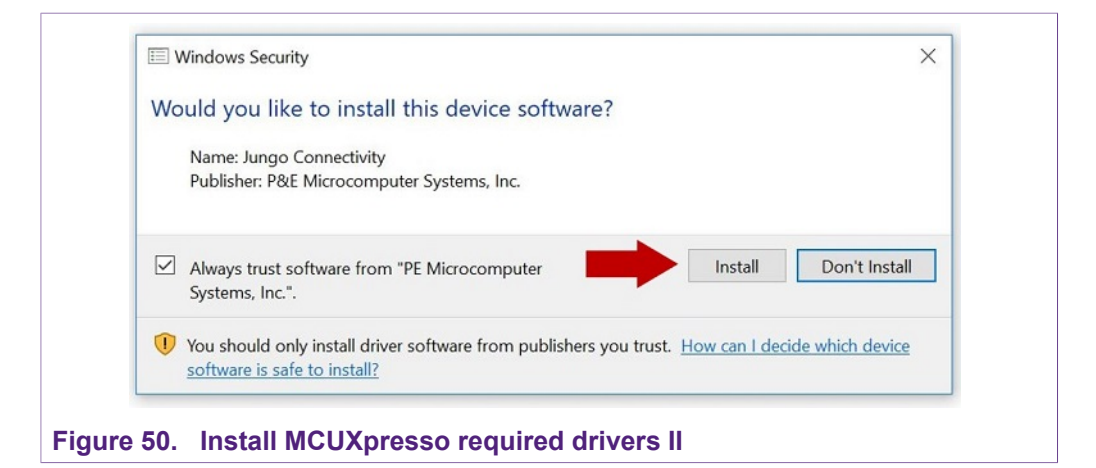

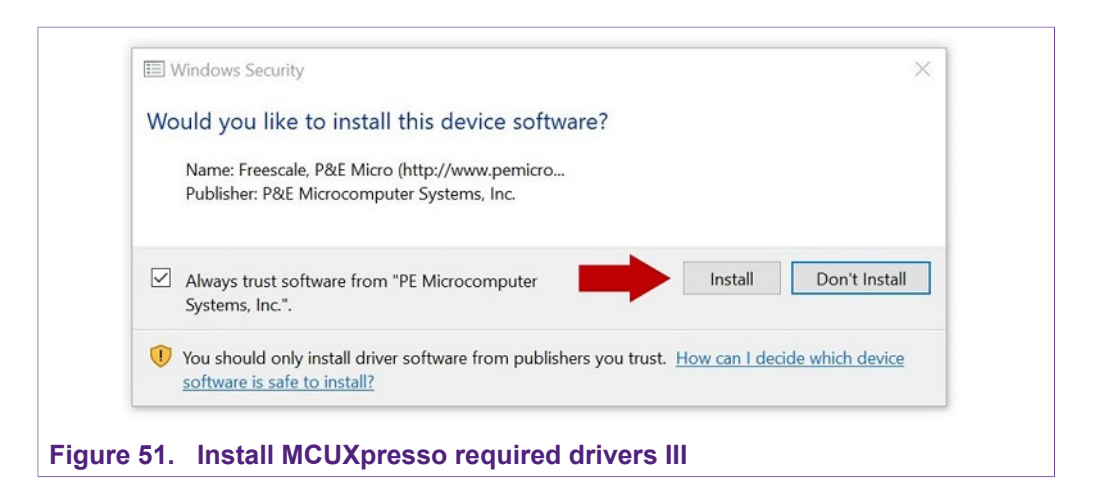

AN12396 Application note

## AN12396

## EdgeLock<sup>™</sup> SE050 Quick start guide with FRDM-K64F

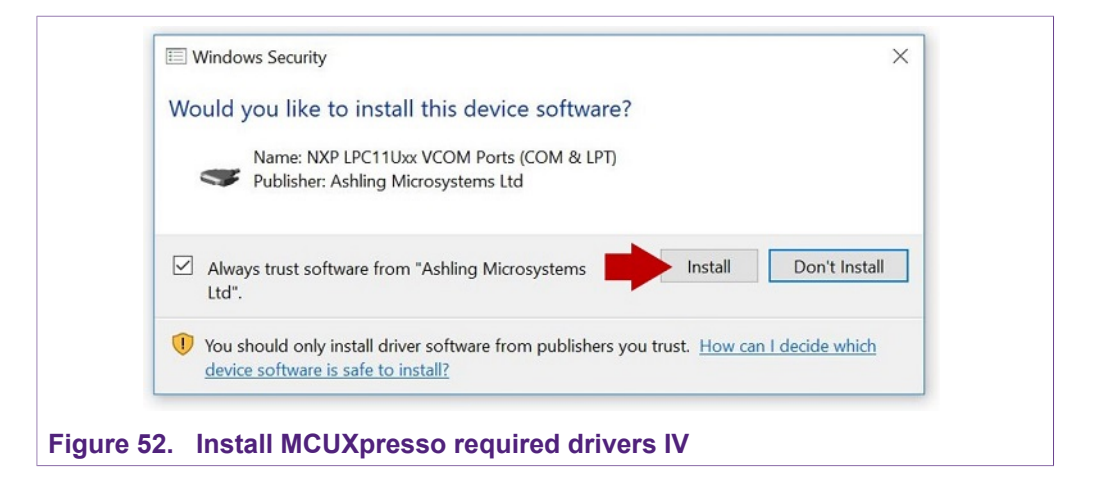

## 7 Appendix B: Install CMake

CMake is an open-source, cross-platform family of tools that helps you build C/C++ projects on multiple platforms using a compiler-independent method. It has minimal dependencies, requiring only a C++ compiler on its own build system. SE050 middleware leverages on CMake to generate native makefiles and workspaces that can be used in the compiler environment of your choice. To install CMake:

- 1. Go to CMake downloads page: https://cmake.org/download/
- 2. Scroll down and select your binary distribution. For this guide, the binary distribution is Windows as shown in Figure 53:

| <b>▲</b> CMake                                                                                                    | About ~ Resource                                                                                                    | s v                                            | Developer Resources 🗸                                                                                                    | Download                                                                                     | Q             |
|----------------------------------------------------------------------------------------------------|----------------------------------------------------------------------------------------------------|------------------------------------------------|----------------------------------------------------------------------------------------------------|----------------------------------------------------------------------------------------------|---------------|
| Release Candidate (3.14.0-rcd)<br>The release was packaged with CPack which is included as part of the release. The .sh fill<br>follow the directions. The OS-machine.tar.gz files are gziped tar files of the install tree. This<br>file distributions can be untared in any directory. They are prefixed by the version of CM<br>Linux.x86, 64. This prefix can be removed as long as the share, bin, man and doc directo<br>unpack them with zip or tar and follow the instructions in Readme.txt at the top of the si | s are self extracting gzij<br>ie OS-machine.tar.Z files<br>ike. For example, the Lir<br>ies are moved relative t<br>urce tree. See also the G | oed ta<br>s are c<br>nux-x8<br>o each<br>CMake | r files. To install a .sh file, run<br>ompressed tar files of the ins<br>16_64 tar file is all under the o<br>1 other. To build the source d<br>2.1.4 Release Notes. Source | it with /bin/sh<br>itall tree. The ta<br>directory cmake<br>listributions,<br>distributions: | and<br>r<br>- |
| Platform                                                                                                    | Files                                                                                                    |                                                |                                                                                                    |                                                                                              |               |
| Unix/Linux Source (has \n line feeds)                                                                                                    | cmake-3.14                                                                                                    | 4.0-rc4                                        | l.tar.gz                                                                                                    |                                                                                              |               |
|                                                                                                    | cmake-3.14                                                                                                    | 4.0-rc4                                        | l.tar.Z                                                                                                    |                                                                                              |               |
| Windows Source (has \r\n line feeds)                                                                                                    | cmake-3.14                                                                                                    | 4.0-rc4                                        | I.zip                                                                                                    |                                                                                              |               |
| Binary distributions:                                                                                                    |                                                                                                    |                                                |                                                                                                    |                                                                                              |               |
| Platform                                                                                                    |                                                                                                    |                                                | Files                                                                                                    |                                                                                              |               |
| Windows win64-x64 Installer: Installer tool has changed. Uninstall CMake 3.4 or I                                                                                                    | ower first!                                                                                                    |                                                | cmake-3.14.0-rc4-win64-x64.                                                                                                    | msi                                                                                          |               |
| Windows win64-x64 ZIP                                                                                                    |                                                                                                    |                                                | cmake-3.14.0-rc4-win64-x64.                                                                                                    | zip                                                                                          |               |
| Windows win32-x86 Installer: Installer tool has changed. Uninstall CMake 3.4 or I                                                                                                    | ower first!                                                                                                    |                                                | cmake-3.14.0-rc4-win32-x86.                                                                                                    | msi                                                                                          |               |
| Windows win32-x86 ZIP                                                                                                    |                                                                                                    |                                                | cmake-3.14.0-rc4-win32-x86.                                                                                                    | zip                                                                                          |               |
| Mac OS X 10.7 or later                                                                                                    |                                                                                                    |                                                | cmake-3.14.0-rc4-Darwin-x86                                                                                                    | _64.dmg                                                                                      |               |
|                                                                                                    |                                                                                                    |                                                | cmake-3.14.0-rc4-Darwin-x86                                                                                                    | _64.tar.gz                                                                                   |               |
| Linux x86_64                                                                                                    |                                                                                                    |                                                | cmake-3.14.0-rc4-Linux-x86_(                                                                                                    | 54.sh                                                                                        |               |
|                                                                                                    |                                                                                                    |                                                | cmake-3.14.0-rc4-Linux-x86_6                                                                                                    | 64.tar.gz                                                                                    |               |
| auro 52 Download CMaka                                                                                                    |                                                                                                    |                                                |                                                                                                    |                                                                                              |               |
|                                                                                                    |                                                                                                    |                                                |                                                                                                    |                                                                                              |               |

3. Double click on the downloaded installer file. Windows Defender SmartScreen might pop-up the wizard shown in Figure 54:

## EdgeLock<sup>TM</sup> SE050 Quick start guide with FRDM-K64F

|  | Windows protected your PC                                                                                                    | × |  |
|--|----------------------------------------------------------------------------------------------------|---|--|
|  | Windows Defender SmartScreen prevented an unrecognized app from<br>starting. Running this app might put your PC at risk.<br><u>More info</u> |   |  |
|  |                                                                                                    |   |  |
|  | Don't rui                                                                                                    | n |  |

4. If this is your case: Click (1) on *More info* and then (2) click on *Run anyway* as shown in <u>Figure 55</u>:

| Windows protected your PC                                                                                                    | Windows protected your PC                                                                                                    |
|----------------------------------------------------------------------------------------------------|----------------------------------------------------------------------------------------------------|
| Windows Defender SmartScreen prevented an unrecognized app from<br>starting. Running this app might put your PC at risk.<br><u>More info</u> | Windows Defender SmartScreen prevented an unrecognized app from<br>starting. Running this app might put your PC at risk.<br>App: cmake-3.14.0-rc4-win64-x64.msi<br>Publisher: Unknown publisher |
| Don't run                                                                                                    | 2 Run anyway Don't run                                                                                                    |

 The CMake installation wizard will open. Click (1) *Next* and (2) accept the End-User License Agreement as shown in <u>Figure 56</u>:

EdgeLock<sup>™</sup> SE050 Quick start guide with FRDM-K64F

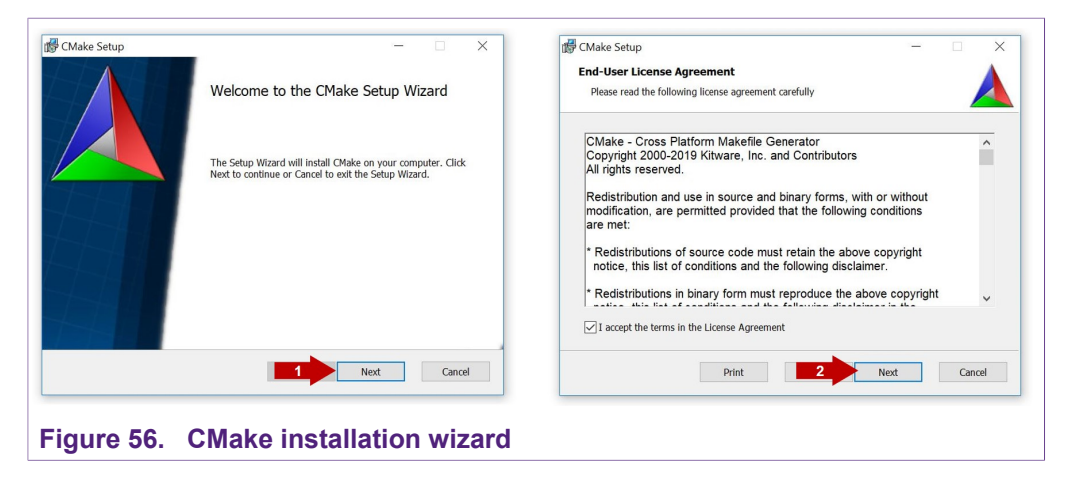

 As part of the CMake setup, (1) Add Cmake to the system PATH for all users and (2) click Next as shown in Figure 57:

| Install Options         | alling CMake 2 14 0                       |        |
|-------------------------|-------------------------------------------|--------|
|                         |                                           |        |
| By default CMake does f | not add its directory to the system PATH. |        |
| O Do not add CMake to   | o the system PATH                         |        |
| Add CMake to the sy     | stem PATH for all users                   |        |
| Add CMake to the sy     | stem PATH for the current user            |        |
| Create CMake Desktop    | Icon                                      |        |
|                         |                                           |        |
|                         | 2 Next                                    | Cancel |
|                         |                                           |        |

 Select a destination folder, (1) click *Next* and then (2) click *Install* as shown in <u>Figure 58</u>:

# AN12396

EdgeLock<sup>™</sup> SE050 Quick start guide with FRDM-K64F

| Ready to install CMake                                                                                                    |
|----------------------------------------------------------------------------------------------------|
| Click Install to begin the installation. Click Back to review or change any of your installation<br>settings, Click Cancel to exit the wizard. |
|                                                                                                    |
|                                                                                                    |
|                                                                                                    |
|                                                                                                    |
| 2 Sinstall Cancel                                                                                                    |
|                                                                                                    |

8. Wait a few seconds until the installation is completed and click *Finish* as shown in <u>Figure 59</u>:

|        | CMake Setup |                                                   |
|--------|-------------|---------------------------------------------------|
|        |             | Completed the CMake Setup Wizard                  |
|        |             | Click the Finish button to exit the Setup Wizard. |
|        |             |                                                   |
|        |             |                                                   |
|        |             |                                                   |
|        |             |                                                   |
| Consel |             | Finish Cancel                                     |
|        |             | Chake Setup                                       |

## 8 Appendix C: Install Python 3.7.x 32-bit version

Use these screenshots to install Python 3.7.x in your Windows machine:

1. Go to <u>https://www.python.org/downloads</u> and download **Python v.3.7.x 32 bit version**. Make sure you download Python v3.7.x 32 bit version.

| About                                                                                                    | Downloads Do                                                                                                    | cumentation Community Su                                                                                                    | iccess Stories News Events                                                                                                    |                                                                                                    |                                                                    |
|----------------------------------------------------------------------------------------------------|----------------------------------------------------------------------------------------------------|----------------------------------------------------------------------------------------------------|----------------------------------------------------------------------------------------------------|----------------------------------------------------------------------------------------------------|--------------------------------------------------------------------|
|                                                                                                    |                                                                                                    |                                                                                                    |                                                                                                    |                                                                                                    |                                                                    |
| Python 3.7.5                                                                                                    |                                                                                                    |                                                                                                    |                                                                                                    |                                                                                                    |                                                                    |
| Release Date: Oct. 15, 2019                                                                                                    |                                                                                                    |                                                                                                    |                                                                                                    |                                                                                                    |                                                                    |
| Note<br>Python 3.8 is now the latest feature relea<br>until mid 2023                                                                                                    | se series of Python 3. Ge                                                                                                    | t the latest release of 3.8.x here. We plan to con                                                                                                    | tinue to provide <i>bugfix releases</i> for 3.7.x until m                                                                                                    | id 2020 and secu                                                                                                    | irity fixes                                                        |
| h <b>uthan 3.7 E</b> is the fifth and most recent                                                                                                    | maintonanco roloaco of                                                                                                    | Duthon 2.7. The Duthon 2.7 series contains manual                                                                                                    | now features and entimizations                                                                                                    |                                                                                                    |                                                                    |
| -ython 3.1.5 is the firth and most recent                                                                                                    | maintenance release of                                                                                                    | Python 3.7. The Python 3.7 series contains many                                                                                                    | new reatures and optimizations.                                                                                                    |                                                                                                    |                                                                    |
| mong the major new features in Python                                                                                                    | 2 7 are:                                                                                                    |                                                                                                    |                                                                                                    |                                                                                                    |                                                                    |
|                                                                                                    | 5.7 dre.                                                                                                    |                                                                                                    |                                                                                                    |                                                                                                    |                                                                    |
| Files                                                                                                    | S.F die.                                                                                                    |                                                                                                    |                                                                                                    |                                                                                                    |                                                                    |
| Files                                                                                                    | Operating System                                                                                                    | Description                                                                                                    | MD5 Sum                                                                                                    | File Size                                                                                                    | GPG                                                                |
| Files<br>Version<br>Gzipped source tarball                                                                                                    | Operating System Source release                                                                                                    | Description                                                                                                    | MD5 Sum<br>1cd071f78ff6d9c7524c95303a3057aa                                                                                                    | File Size 23126230                                                                                                    | GPG<br>SIG                                                         |
| Files<br>Version<br>Gzipped source tarball<br>XZ compressed source tarball                                                                                                    | Operating System Source release Source release                                                                                                    | Description                                                                                                    | MD5 Sum<br>1cd071f78ff6d9c7524c95303a3057aa<br>08ed8030b1183107c48f2092e79a87e2                                                                                                    | File Size<br>23126230<br>17236432                                                                                                    | GPG<br>SIG<br>SIG                                                  |
| Version<br>Gzipped source tarball<br>XZ compressed source tarball<br>macOS 64-bit/32-bit installer                                                                                                    | Operating System<br>Source release<br>Source release<br>Mac OS X                                                                                                    | Description<br>(Deprecated) for Mac OS X 10.6 and later                                                                                                    | MD5 Sum<br>1cd071f78ff6d9c7524c95303a3057aa<br>08ed8030b1183107c48f2092e79a87e2<br>cd503606638c8e6948a591a9229446e4                                                                                                    | File Size           23126230           17236432           35020778                                                                                                    | GPG<br>SIG<br>SIG<br>SIG                                           |
| Version<br>Gzipped source tarball<br>XZ compressed source tarball<br>macOS 64-bit/32-bit installer<br>macOS 64-bit installer                                                                                                    | Operating System<br>Source release<br>Source release<br>Mac OS X<br>Mac OS X                                                                                                    | Description<br>(Deprecated) for Mac OS X 10.6 and later<br>for macOS 10.9 and later                                                                                                    | MD5 Sum           1cd071178ff6d9c7524c95303a3057aa           08ed8030b1183107c48f2092e79a87e2           cd503606638c8e6948a591a9229446e4           20d9540e88c6aaba1d2bc1ad5d069359                                                                                                    | File Size           23126230           17236432           35020778           28198752                                                                                                    | GPG<br>SIG<br>SIG<br>SIG<br>SIG                                    |
| Version<br>Gzipped source tarball<br>XZ compressed source tarball<br>macOS 64-bit/32-bit installer<br>macOS 64-bit finstaller<br>Windows help file                                                                                                    | Operating System       Source release       Source release       Mac OS X       Windows                                                                                                    | Description<br>(Deprecated) for Mac OS X 10.6 and later<br>for macOS 10.9 and later                                                                                                    | MD5 Sum           1cd071f78ff6d9c7524c95303a3057aa           08ed8030b1183107c48f2092e79a87e2           cd503606638c8e6948a591a9229446e4           20d9540e88c6aaba1d2bc1ad5d069359           608ccfa250f8baa11a69bbfcb842c0e0                                                                                                    | File Size           23126230           17236432           35020778           28198752           8141193                                                                                          | GPG<br>SIG<br>SIG<br>SIG<br>SIG<br>SIG                             |
| Files<br>Version<br>Gzipped source tarball<br>XZ compressed source tarball<br>macOS 64-bit/32-bit installer<br>macOS 64-bit installer<br>Windows help file<br>Windows x86-64 embeddable zip file                                                                                              | Operating System       Source release       Source release       Mac OS X       Windows       Windows                                                                                                    | Description [Deprecated] for Mac OS X 10.6 and later for macOS 10.9 and later for AMD64/EM64T/x64                                                                                                    | MD5 Sum           1cd071f78ff6d9c7524c95303a3057aa           08ed8030b1183107c48f2092e79a87e2           cd503606638c8e6948a591a9229446e4           20d9540e88c6aaba1d2bc1ad5d069359           608ccfa250f8baa11a69bbfcb842c0e0           436b0f803d2a0b393590030b1cd59853                                                                                                    | File Size           23126230           17236432           35020778           28198752           8141193           7500597                                                                        | GPG<br>SIG<br>SIG<br>SIG<br>SIG<br>SIG<br>SIG                      |
| Files<br>Version<br>Gzipped source tarball<br>XZ compressed source tarball<br>macOS 64-bit/32-bit installer<br>macOS 64-bit installer<br>Windows x86-64 embeddable zip file<br>Windows x86-64 executable installer                                                                            | Operating System           Source release           Source release           Mac OS X           Windows           Windows           Windows                                                                                                    | Description Deprecated) for Mac OS X 10.6 and later for macOS 10.9 and later for AMD64/EM64T/x64 for AMD64/EM64T/x64                                                                                                    | MD5 Sum           1cd071f78ff6d9c7524c95303a3057aa           08ed8030b1183107c48f2092e79a87e2           cd503606638c8e6948a591a9229446e4           20d9540e88c6aaba1d2bc1ad5d069359           608ccfa250f8baa11a69bbfcb842c0e0           436b0f803d2a0b393590030b1cd59853           697f7a884e80ccaa9dff3a77e979b0f8                                                                                                    | File Size           23126230           17236432           35020778           28198752           8141193           7500597           26777448                                                     | GPG<br>SIG<br>SIG<br>SIG<br>SIG<br>SIG<br>SIG                      |
| Files<br>Version<br>Gzipped source tarball<br>XZ compressed source tarball<br>macOS 64-bit/32-bit installer<br>macOS 64-bit installer<br>Windows x86-64 embeddable zip file<br>Windows x86-64 embeddable zip file<br>Windows x86-64 embeddable zip file                                       | Operating System           Source release           Source release           Mac OS X           Windows           Windows           Windows           Windows           Windows           Windows                                                                                                    | Description Deprecated) for Mac OS X 10.6 and later for macOS 10.9 and later for AMD64/EM64T/x64 for AMD64/EM64T/x64 for AMD64/EM64T/x64                                                                                                    | MD5 Sum           1cd071f78ff6d9c7524c95303a3057aa           08ed8030b1183107c48f2092e79a87e2           cd503606638c8e6948a591a9229446e4           20d9540e88c6aaba1d2bc1ad5d069359           608cafa250f8baa11a69bbfcb842c0e0           436b0f803d2a0b393590030b1cd59853           697f7a884e80ccaa9dff3a77e979b0f8           b8b6e5ce8c27c20bfd28f13e6ddf8a2f                                                                                     | File Size           23126230           17236432           35020778           28198752           8141193           7500597           26777448           1363032                                   | GPG<br>SIG<br>SIG<br>SIG<br>SIG<br>SIG<br>SIG<br>SIG               |
| Files<br>Version<br>Gzipped source tarball<br>XZ compressed source tarball<br>macOS 64-bit/32-bit installer<br>macOS 64-bit installer<br>Windows x86-64 embeddable zip file<br>Windows x86-64 embeddable zip file<br>Windows x86-64 web-based installer<br>Windows x86-64 web-based installer | Operating System           Source release           Source release           Mac OS X           Mac OS X           Windows           Windows           Windows           Windows           Windows           Windows           Windows           Windows           Windows                                    | Description Description Descri | MD5 Sum           1cd071f78ff6d9c7524c95303a3057aa           08ed8030b1183107c48f2092c79a87c2           cd503606638c8e6948a591a9229446e4           20d9540e88c6aaba1d2bc1ad5d069359           608cafa250f8baa11a69bbfcb842c0e0           436b0f803d2a0b393590303b1cd59853           6977r3884e80ccaabd13a7re97bbf8           b8be6sce8c27c20bfd2811366ddf8a2f           72687rd1a15a7dc68f6a4fa489e4cd1                                             | File Size           23126230           17236432           35020778           28198752           8141193           7500597           26777448           1363032           6745126                 | 6P6<br>516<br>516<br>516<br>516<br>516<br>516<br>516<br>516<br>516 |
| Files<br>Version<br>G2ipped source tarball<br>XZ compressed source tarball<br>macOS 64-bit/32-bit installer<br>macOS 64-bit/32-bit installer<br>Windows keip file<br>Windows x86-64 executable installer<br>Windows x86-64 web-based installer<br>Windows x86-64 web-based installer          | Operating System           Source release           Source release           Mac OS X           Windows           Windows           Windows           Windows           Windows           Windows           Windows           Windows           Windows           Windows           Windows           Windows | Description  (Deprecated) for Mac OS X 10.6 and later  for macOS 10.9 and later  for AMD64/EM64T/x64  for AMD64/EM64T/x64                                                                                                    | MD5 Sum           1cd071f78ff6d9c7524c95303a3057aa           08ed8030b1183107c48f2092e79a87c2           cd50306638c8e6948a591a9229446e4           20d9540e88c6aaba1d2bc1ad5d069359           608cafa250f8baa11a69bbfcb842c0e0           436b0f803d2a0b393590030b1cd59853           697f7a884e80ccaa9dff3a7Te979b0f8           b8b6e5ce8c27c20bfd28f1366df8a2f           726877fd1a1f5a7cd68f6a4f48964cd1           cfe9a828af6111d5951b74093d70ee89 | File Size           23126230           17236432           35020778           8198752           8141193           7500597           2677448           136302           6745126           25766192 | GPG<br>SIG<br>SIG<br>SIG<br>SIG<br>SIG<br>SIG<br>SIG<br>SIG<br>SIG |

2. Double click on the downloaded installer file. Select the "Install launcher for all users" and "Add Python 3.7 to Path" options and click Install Now as indicated in Figure 61:

## EdgeLock<sup>™</sup> SE050 Quick start guide with FRDM-K64F

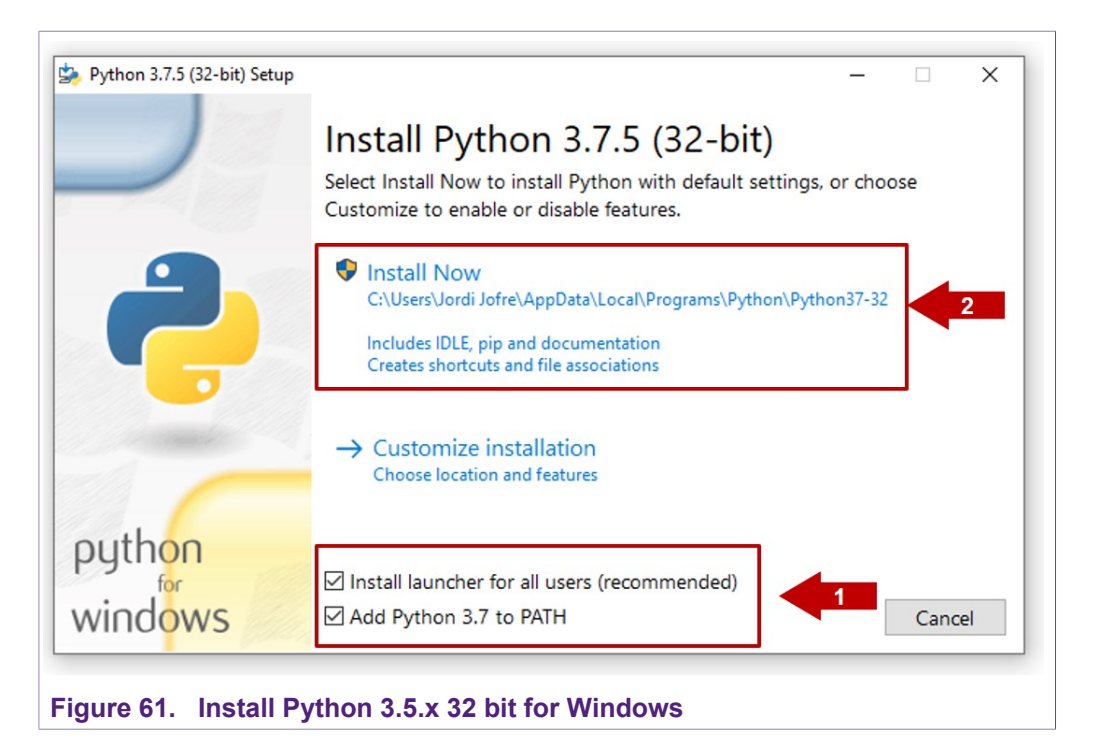

3. Wait a few seconds until the installation is completed as indicated in Figure 62

| Python 3.7.5 (32-bit) Setup |                                        | - 🗆 ×  | Python 3.7.5 (32-bit) Setup | - 🗆 X                                                                                                    |
|-----------------------------|----------------------------------------|--------|-----------------------------|----------------------------------------------------------------------------------------------------|
|                             | Setup Progress                         |        |                             | Setup was successful                                                                                                    |
|                             | Installing:                            |        |                             | Special thanks to Mark Hammond, without whose years of<br>freely shared Windows expertise, Python for Windows would<br>still be Python for DOS. |
|                             | Python 3.7.5 Standard Library (32-bit) |        |                             | New to Python? Start with the online tutorial and                                                                                               |
|                             |                                        |        |                             | documentation.                                                                                                    |
| -                           |                                        |        |                             | See what's new in this release.                                                                                                    |
|                             |                                        |        | and a second second         | S Disable path length limit                                                                                                    |
|                             |                                        |        |                             | Changes your machine configuration to allow programs, including Python, to<br>bypass the 260 character "MAX_PATH" limitation.                   |
| bython                      |                                        |        | python                      |                                                                                                    |
| windows                     |                                        | Cancel | windows                     | Close                                                                                                    |

### EdgeLock<sup>TM</sup> SE050 Quick start guide with FRDM-K64F

## 9 Legal information

### 9.1 Definitions

**Draft** — The document is a draft version only. The content is still under internal review and subject to formal approval, which may result in modifications or additions. NXP Semiconductors does not give any representations or warranties as to the accuracy or completeness of information included herein and shall have no liability for the consequences of use of such information.

### 9.2 Disclaimers

Limited warranty and liability - Information in this document is believed to be accurate and reliable. However, NXP Semiconductors does not give any representations or warranties, expressed or implied, as to the accuracy or completeness of such information and shall have no liability for the consequences of use of such information. NXP Semiconductors takes no responsibility for the content in this document if provided by an information source outside of NXP Semiconductors. In no event shall NXP Semiconductors be liable for any indirect, incidental, punitive, special or consequential damages (including - without limitation - lost profits, lost savings, business interruption, costs related to the removal or replacement of any products or rework charges) whether or not such damages are based on tort (including negligence), warranty, breach of contract or any other legal theory. Notwithstanding any damages that customer might incur for any reason whatsoever, NXP Semiconductors' aggregate and cumulative liability towards customer for the products described herein shall be limited in accordance with the Terms and conditions of commercial sale of NXP Semiconductors.

**Right to make changes** — NXP Semiconductors reserves the right to make changes to information published in this document, including without limitation specifications and product descriptions, at any time and without notice. This document supersedes and replaces all information supplied prior to the publication hereof.

Suitability for use — NXP Semiconductors products are not designed, authorized or warranted to be suitable for use in life support, life-critical or safety-critical systems or equipment, nor in applications where failure or malfunction of an NXP Semiconductors product can reasonably be expected to result in personal injury, death or severe property or environmental damage. NXP Semiconductors and its suppliers accept no liability for inclusion and/or use of NXP Semiconductors products in such equipment or applications and therefore such inclusion and/or use is at the customer's own risk.

Applications — Applications that are described herein for any of these products are for illustrative purposes only. NXP Semiconductors makes no representation or warranty that such applications will be suitable for the specified use without further testing or modification. Customers are responsible for the design and operation of their applications and products using NXP Semiconductors products, and NXP Semiconductors accepts no liability for any assistance with applications or customer product design. It is customer's sole responsibility to determine whether the NXP Semiconductors products products products applications and products product sole and fit for the customer's applications and products planned, as well as for the planned application and use of

customer's third party customer(s). Customers should provide appropriate design and operating safeguards to minimize the risks associated with their applications and products. NXP Semiconductors does not accept any liability related to any default, damage, costs or problem which is based on any weakness or default in the customer's applications or products, or the application or use by customer's third party customer(s). Customer is responsible for doing all necessary testing for the customer's applications and products using NXP Semiconductors products in order to avoid a default of the applications and the products or of the application or use by customer(s). NXP does not accept any liability in this respect.

**Export control** — This document as well as the item(s) described herein may be subject to export control regulations. Export might require a prior authorization from competent authorities.

Evaluation products — This product is provided on an "as is" and "with all faults" basis for evaluation purposes only. NXP Semiconductors, its affiliates and their suppliers expressly disclaim all warranties, whether express, implied or statutory, including but not limited to the implied warranties of non-infringement, merchantability and fitness for a particular purpose. The entire risk as to the quality, or arising out of the use or performance, of this product remains with customer. In no event shall NXP Semiconductors. its affiliates or their suppliers be liable to customer for any special, indirect, consequential, punitive or incidental damages (including without limitation damages for loss of business, business interruption, loss of use, loss of data or information, and the like) arising out the use of or inability to use the product, whether or not based on tort (including negligence), strict liability, breach of contract, breach of warranty or any other theory, even if advised of the possibility of such damages. Notwithstanding any damages that customer might incur for any reason whatsoever (including without limitation, all damages referenced above and all direct or general damages), the entire liability of NXP Semiconductors, its affiliates and their suppliers and customer's exclusive remedy for all of the foregoing shall be limited to actual damages incurred by customer based on reasonable reliance up to the greater of the amount actually paid by customer for the product or five dollars (US\$5.00). The foregoing limitations, exclusions and disclaimers shall apply to the maximum extent permitted by applicable law, even if any remedy fails of its essential purpose.

**Translations** — A non-English (translated) version of a document is for reference only. The English version shall prevail in case of any discrepancy between the translated and English versions.

Security — While NXP Semiconductors has implemented advanced security features, all products may be subject to unidentified vulnerabilities. Customers are responsible for the design and operation of their applications and products to reduce the effect of these vulnerabilities on customer's applications and products, and NXP Semiconductors accepts no liability for any vulnerability that is discovered. Customers should implement appropriate design and operating safeguards to minimize the risks associated with their applications and products.

### 9.3 Trademarks

Notice: All referenced brands, product names, service names and trademarks are the property of their respective owners.

EdgeLock<sup>™</sup> SE050 Quick start guide with FRDM-K64F

## **Tables**

|  | Tab. 1. | OM-SE050ARD development kit details4 | Tab. 2. | FRDM-K64F details4 |
|--|---------|--------------------------------------|---------|--------------------|
|--|---------|--------------------------------------|---------|--------------------|

EdgeLock<sup>™</sup> SE050 Quick start guide with FRDM-K64F

## Figures

| Fig. 1.  | DAPLink firmware update - select board5   |
|----------|-------------------------------------------|
| Fig. 2.  | DAPLink firmware update - select board6   |
| Fig. 3.  | Enter bootloader mode6                    |
| Fig. 4.  | Enter bootloader mode7                    |
| Fig. 5.  | Enter bootloader mode7                    |
| Fig. 6.  | Jumper configuration for FRDM-K64F8       |
| Fig. 7.  | Arduino connectors of OM-SE050ARD and     |
| -        | FRDM-K64F boards8                         |
| Fig. 8.  | OM-SE050ARD mounted in FRDM-K64F          |
|          | board9                                    |
| Fig. 9.  | Import FRDM-K64F board SDK into           |
|          | MCUXpresso environment                    |
| Fig. 10. | Imported FRDM-K64F SDK11                  |
| Fig. 11. | Import projects from SDK11                |
| Fig. 12. | SDK import wizard12                       |
| Fig. 13. | Select projects to import                 |
| Fig. 14. | Imported projects in MCUXpresso           |
|          | workspace13                               |
| Fig. 15. | Connect boards to the laptop14            |
| Fig. 16. | TeraTerm setup14                          |
| Fig. 17. | Build projects in MCUXpresso workspace15  |
| Fig. 18. | Debug projects in MCUXpresso workspace 15 |
| Fig. 19. | Run projects in MCUXpresso workspace 16   |
| Fig. 20. | TeraTerm logs - se05x_minimal project     |
|          | example16                                 |
| Fig. 21. | Create se050_middleware folder 17         |
| Fig. 22. | Unzip se050 middleware18                  |
| Fig. 23. | Generate EdgeLock SE050 Plug & Trust      |
|          | middleware project examples19             |
| Fig. 24. | SE050 middleware project structure 19     |
| Fig. 25. | Import a project wizard20                 |
| Fig. 26. | Import a project wizard (II)20            |
| Fig. 27. | Select EdgeLock SE050 Plug & Trust        |
|          | middleware build folder 21                |
| Fig. 28. | Import EdgeLock SE050 Plug & Trust        |
|          | middleware21                              |
| Fig. 29. | EdgeLock SE050 Plug & Trust middleware    |
|          | imported in workspace22                   |

| Fig. 30. | Import a project wizard                    | 22 |
|----------|--------------------------------------------|----|
| Fig. 31. | Import a project wizard (II)               | 23 |
| Fig. 32. | Select FRDM-K64F projects folder           | 23 |
| Fig. 33. | Import FRDM-K64F in workspace              | 24 |
| Fig. 34. | FRDM-K64F imported in workspace            | 24 |
| Fig. 35. | EdgeLock SE050 Plug & Trust middleware     |    |
|          | test examples                              | 25 |
| Fig. 36. | Configure CMake options of EdgeLock        |    |
|          | SE050 Plug & Trust middleware test         |    |
|          | examples                                   | 26 |
| Fig. 37. | Connect boards to the laptop               | 27 |
| Fig. 38. | Configure TeraTerm                         | 27 |
| Fig. 39. | Debug EdgeLock SE050 Plug & Trust          |    |
|          | middleware se05x_minimal project example . | 28 |
| Fig. 40. | Debug se05x_minimal project example        | 28 |
| Fig. 41. | Resume se05x_minimal project example       | 29 |
| Fig. 42. | TeraTerm logs - se05x_minimal project      |    |
|          | example                                    | 29 |
| Fig. 43. | Go to MCUXpresso website                   | 30 |
| Fig. 44. | Register your NXP account                  | 30 |
| Fig. 45. | Sign-in in NXP website                     | 31 |
| Fig. 46. | Select MCUXpresso                          | 31 |
| Fig. 47. | Accept software terms and conditions       | 32 |
| Fig. 48. | Download MCUXpresso                        | 32 |
| Fig. 49. | Install MCUXpresso required drivers I      | 33 |
| Fig. 50. | Install MCUXpresso required drivers II     | 33 |
| Fig. 51. | Install MCUXpresso required drivers III    | 33 |
| Fig. 52. | Install MCUXpresso required drivers IV     | 34 |
| Fig. 53. | Download CMake                             | 35 |
| Fig. 54. | Execute CMake installer                    | 36 |
| Fig. 55. | Run the CMake installer (II)               | 36 |
| Fig. 56. | CMake installation wizard                  | 37 |
| Fig. 57. | Add CMake path                             | 37 |
| Fig. 58. | Install CMake                              | 38 |
| Fig. 59. | Complete CMake installation                | 38 |
| Fig. 60. | Download Python 3.7.x 32 bit version       | 39 |
| Fig. 61. | Install Python 3.5.x 32 bit for Windows    | 40 |
| Fig. 62. | Python 3.5.x 32 bit installation completed | 40 |

# AN12396

EdgeLock<sup>™</sup> SE050 Quick start guide with FRDM-K64F

## Contents

| 1     | How to use this document                        | 3  |
|-------|-------------------------------------------------|----|
| 2     | Hardware required                               | 4  |
| 3     | Boards setup                                    | 5  |
| 3.1   | Update FRDM-K64F board with DAPLink<br>firmware | 5  |
| 3.2   | OM-SE050ARD jumper configuration                | 7  |
| 3.3   | OM-SE050ARD and FRDM-K64F board                 | 8  |
| 4     | Import project examples from FRDM-K64F          | 0  |
| •     | SDK                                             | 10 |
| 4.1   | Prereguisites                                   | 10 |
| 4.2   | Download FRDM-K64F SDK                          | 10 |
| 4.3   | Install FRDM-K64F SDK                           | 10 |
| 4.4   | Import project example in MCUXpresso            | 11 |
| 4.5   | Build, run and debug project example            | 14 |
| 5     | Import project examples from CMake-             |    |
|       | based build system                              | 17 |
| 5.1   | Prerequisites                                   | 17 |
| 5.2   | Download EdgeLock SE050 Plug & Trust            |    |
|       | middleware                                      | 17 |
| 5.3   | Build EdgeLock SE050 Plug & Trust               |    |
|       | middleware project examples                     | 18 |
| 5.4   | Import PlugAndTrustMW project example in        |    |
|       | MCUXpresso workspace                            | 19 |
| 5.5   | Import cmake projects frdm64f project           | -  |
|       | example in MCUXpresso workspace                 | 22 |
| 5.6   | Run EdgeLock SE050 Plug & Trust                 |    |
|       | middleware test examples                        | 25 |
| 5.6.1 | List the EdgeLock SE050 Plug & Trust            |    |
|       | middleware test examples                        | 25 |
| 5.6.2 | Edit EdgeLock SE050 Plug & Trust                |    |
|       | middleware test example CMake options           | 25 |
| 5.6.3 | Build and run an Edgel ock SE050 Plug &         |    |
| 0.0.0 | Trust middleware project example                | 26 |
| 6     | Appendix A: Install MCUXpresso IDE              | 30 |
| 7     | Appendix B: Install CMake                       |    |
| 8     | Appendix C: Install Python 3.7 x 32-bit         |    |
|       | version                                         | 39 |
| 9     | Legal information                               | 41 |

Please be aware that important notices concerning this document and the product(s) described herein, have been included in section 'Legal information'.

#### © NXP B.V. 2019.

All rights reserved.

For more information, please visit: http://www.nxp.com For sales office addresses, please send an email to: salesaddresses@nxp.com

Date of release: 17 December 2019 Document identifier: AN12396 Document number: 534421